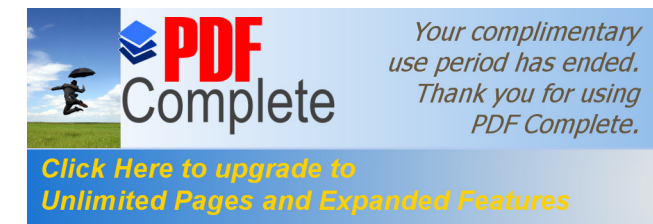

# INDICE

| TRA | MITACION INFONA                        | 2  |
|-----|----------------------------------------|----|
|     |                                        | -  |
| 1.  | Ambiente Importador / Despachante      | 2  |
| a.  | Solicitud de Importación - Cabecera    | 3  |
| b.  | Solicitud de Importación – Mercaderías | 4  |
|     | i. Formulario de carga de Mercaderías  | 4  |
|     | ii. Obtener Partida                    | 5  |
| c.  | Solicitud de Importación – Documentos  | 7  |
|     | i. Agregar Documento                   | 8  |
|     | ii. Adjuntar Documento                 | 9  |
| d.  | . Solicitud de Importación – Mas Datos | 13 |
| e.  | . Ver Autorización Previa - INFONA     | 14 |
| f.  | Vista Previa AFIDI - SENAVE            | 16 |
| g.  | Ver Declaración Previa - SENAVE        | 18 |
| h.  | . Enviar Solicitud                     | 20 |
| 2.  | Ambiente INFONA                        | 22 |
| a.  | Más Datos de la Solicitud              | 23 |
| b.  | . Vista Previa de la Autorización      | 24 |
| c.  | Retornar Solicitud                     | 25 |
| d.  | . Autorización Solicitud               | 25 |
| 3.  | Ambiente SENAVE                        | 26 |

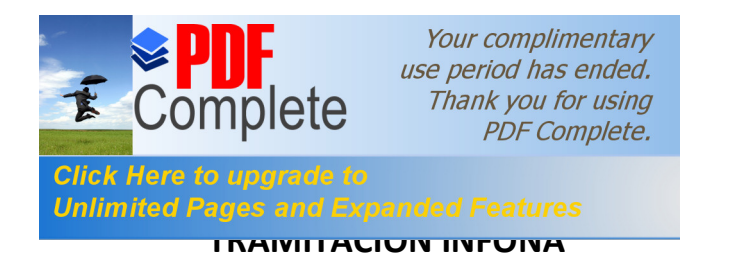

# 1. Ambiente Importador / Despachante

| C PAGINA_IMP_EXP - Windows Internet Explorer                                                                           |                     |                           |
|----------------------------------------------------------------------------------------------------|---------------------|---------------------------|
| 🚱 😔 💌 🖉 http://portalvui.aduana.gov.py/portal/page?_pageid=33.1029485.33_1029500.33_1029520&_dad=portal&_schema=PORTAL | 👻 🐼 🛠 💐 Live Search | P -                       |
| Archivo Edición Ver Eavoritos Herramientas Ayuda                                                                       |                     |                           |
| Favoritos  PAGINA_IMP_EXP                                                                                              |                     |                           |
| República del Paraguay                                                                                                 | Aduana<br>Paraguay  | Ministerio de<br>Hacienda |
| Ventanilla Unica del Importador                                                                                        |                     |                           |
| Cerrar sesión Cambiar contraseña DESARROLLO DESARROLLO DESARROLLO                                                      |                     |                           |
| Registro Tramitación de Importación                                                                                    |                     |                           |
| SENAVE INFONA SEAM INAN Marina Mercante                                                                                |                     |                           |
| Solicitud Importacion - INFONA                                                                                         |                     |                           |
| Solicitud de Importacion                                                                                               |                     |                           |
| Solicitud de Anulacion                                                                                                 |                     |                           |
| Consultas                                                                                                    |                     |                           |
| Solicitud por Tipo Tramite                                                                                             |                     |                           |
| Consulta de Despacho                                                                                                   |                     |                           |
|                                                                                                    |                     |                           |
|                                                                                                    |                     |                           |
|                                                                                                    |                     |                           |
|                                                                                                    |                     |                           |
|                                                                                                    |                     |                           |
|                                                                                                    |                     |                           |
| 4                                                                                                    |                     |                           |
|                                                                                                    | 🕘 Internet          | A =      A 100% =      m  |

| Your complimentary<br>use period has ended.<br>Thank you for using<br>PDF Complete. |                           |
|-------------------------------------------------------------------------------------|---------------------------|
| Click Here to upgrade to<br>Unlimited Pages and Expanded Features                   |                           |
| Favoritos 🎉 :: Ventanilla Unica de Importacion::                                    |                           |
| Ventanilla Unica del Importador                                                     | Ministerio de<br>Hacienda |
| Cerrar seión SOLICITUD IMPORTACION - PRODUCTO DE ORIGEN FORESTAL Volver Consultar   |                           |
| RUC Empresa                                                                         |                           |
| Agregar Solicitud                                                                   |                           |

## a. Solicitud de Importación - Cabecera

| 🖁 :: Ventanilla Unica de Importacion:: - Windows Internet      | Explorer                                     |                       |               |
|----------------------------------------------------------------|----------------------------------------------|-----------------------|---------------|
| 🏹 🕞 🗢 👩 http://portalvui.aduana.gov.py pls/por                 |                                              | 👻 🐼 😽 🗶 🥰 Live Search | P -           |
|                                                                | ruda                                         |                       |               |
| Favoritos 🦉 :: Ventanilla Unica de Importacion::               |                                              |                       |               |
|                                                                | República del Paraguay                       | Aduana<br>Paraguay    | Ministerio de |
| Ventanilla Linica del Importador                               | Republica del Fallaguay                      |                       | Hacienda      |
| SOLICITUD IMPORTACION - PRODUCTO<br>Volver Cancelar<br>Guardar | D DE ORIGEN FORESTAL                         |                       |               |
| Nro Solicitud RUC Importador                                   |                                              |                       |               |
| RUC Despachante                                                |                                              |                       |               |
| Aduana                                                         |                                              |                       |               |
| Moneda DOL DOLAR ESTADOUN                                      | IDENSE                                       |                       |               |
| Medio Transporte AEREO 🔻                                       |                                              |                       |               |
| Fecha Embarque/Salida 04/08/2010 dd/mm/aaa                     | Fecha probable llegada 07/08/2010 dd/mm/aaaa |                       |               |
| Pais Origen Producto                                           |                                              |                       |               |
| Pais Procedencia Producto                                      |                                              |                       |               |
| DATOS EXPORTADOR / PROVEEDOR                                   |                                              |                       |               |
| Nombre                                                         |                                              |                       |               |
| Ciudad                                                         |                                              |                       |               |
| Direction                                                      |                                              |                       |               |
| Telefono                                                       |                                              |                       |               |
| Observation                                                    | A                                            |                       |               |
|                                                                | ~                                            |                       |               |
|                                                                |                                              |                       |               |
|                                                                |                                              |                       |               |

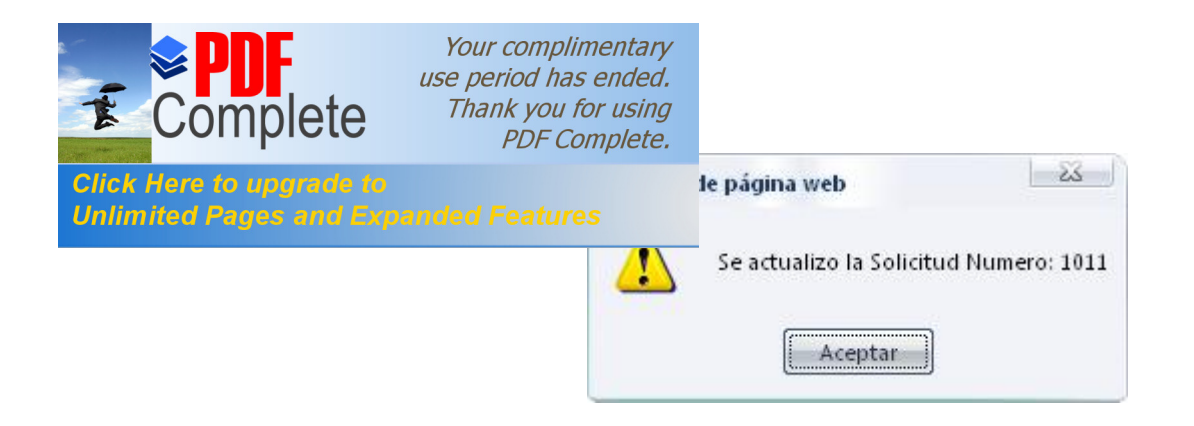

### b. Solicitud de Importación - Mercaderías

|                                                                                                    | ws Internet Explorer                                                                     |                                                                                  |                                                |                                                              |                                                     |                                                     |                                               |                                                              |                                                                                                    | <u>.</u>                       |
|----------------------------------------------------------------------------------------------------|------------------------------------------------------------------------------------------|----------------------------------------------------------------------------------|------------------------------------------------|--------------------------------------------------------------|-----------------------------------------------------|-----------------------------------------------------|-----------------------------------------------|--------------------------------------------------------------|----------------------------------------------------------------------------------------------------|--------------------------------|
| 💽 🗢 🙋 http://portalvui.aduana.gov                                                                                                    | .py pls/portal/USUARIO_1.P                                                               |                                                                                  |                                                |                                                              |                                                     | •                                                   | 🗟 🍫 🗙                                         | 🦉 Líve Search                                                |                                                                                                    | P                              |
| hivo <u>E</u> dición ⊻er <u>F</u> avoritos <u>H</u> erram                                                                                                    | ientas A <u>v</u> uda                                                                    |                                                                                  |                                                |                                                              |                                                     |                                                     |                                               |                                                              |                                                                                                    |                                |
| Favoritos 🦉 :: Ventanilla Unica de Impo                                                                                                    | ortacion::                                                                               |                                                                                  |                                                |                                                              |                                                     |                                                     |                                               |                                                              |                                                                                                    |                                |
|                                                                                                    |                                                                                          | G                                                                                | 3                                              |                                                              |                                                     |                                                     | 1                                             |                                                              | Material<br>1997<br>1997<br>19 |                                |
|                                                                                                    |                                                                                          |                                                                                  | 9                                              |                                                              |                                                     |                                                     | Ad                                            | uana<br>Paraguay                                             | Ministerie                                                                                                    | da                             |
| VUI                                                                                                    | 1991 M                                                                                   | República                                                                        | del Paraguay                                   |                                                              |                                                     |                                                     |                                               |                                                              | Haciend                                                                                                    | la                             |
| Ventanilla Unica del Importado                                                                                                    | or                                                                                       |                                                                                  |                                                |                                                              |                                                     |                                                     |                                               |                                                              |                                                                                                    |                                |
| Jerrar sesion                                                                                                    |                                                                                          |                                                                                  |                                                |                                                              |                                                     |                                                     |                                               |                                                              |                                                                                                    |                                |
|                                                                                                    |                                                                                          |                                                                                  |                                                |                                                              |                                                     |                                                     |                                               |                                                              |                                                                                                    |                                |
| 9                                                                                                    |                                                                                          |                                                                                  |                                                |                                                              |                                                     |                                                     |                                               |                                                              |                                                                                                    |                                |
|                                                                                                    | PRODUCTO DE ORIGEN                                                                       | FORESTAL                                                                         |                                                |                                                              |                                                     |                                                     |                                               |                                                              |                                                                                                    |                                |
| SOLICITUD IMPORTACION - F                                                                                                    | PRODUCTO DE ORIGEN                                                                       | FORESTAL                                                                         |                                                |                                                              |                                                     |                                                     |                                               |                                                              |                                                                                                    |                                |
| SOLICITUD IMPORTACION - F                                                                                                    | PRODUCTO DE ORIGEN                                                                       | FORESTAL                                                                         |                                                |                                                              |                                                     |                                                     |                                               |                                                              |                                                                                                    |                                |
| Solicitud IMPORTACION - F                                                                                                    | PRODUCTO DE ORIGEN                                                                       | FORESTAL<br>Autorizac(INF)                                                       | Solicitud(SNV)                                 | Riesgo /                                                     | AFIDI(SNV)                                          | Ded(SNV)                                            | Estado                                        | Fch Estado Act                                               | RucExportador                                                                                                    | RazonSocia                     |
| SOLICITUD IMPORTACION - F<br>volver<br>Solicitud Vari<br>1011 ModificarSolicitud Mercaderia                                                                                     | PRODUCTO DE ORIGEN<br>iedades Documentos Mar                                             | FORESTAL<br>Autorizac(INF)<br>sDatos VerAutorizPrevia                            | Solicitud(SNV)<br><u>VerSolicitud</u>          | Riesgo /                                                     | AFIDI(SNV)<br>/erAFIDI                              | Ded(SNV)<br>VerDedPrevia                            | <mark>Estado</mark><br>Pendiente              | Fch Estado Act<br>05/08/2010 12:01:06                        | RucExportador<br>9876543210                                                                                                    | RazonSocia<br>PRUEBA           |
| Solicitud Importacion - F<br>Volver<br>Solicitud Mercadena<br>1003 ModificarSolicitud Mercadena                                                                                 | redades Documentos Max                                                                   | FORESTAL Autorizac(DF) SDatos VerAutori2Previa SDatos VerAutori2Previa           | Solicitud(SNV)<br>VerSolicitud<br>VerSolicitud | Riesgo A<br>0 <u>y</u><br>3 y                                | <mark>lerafidi (SNV)</mark><br>/erafidi<br>/erafidi | Deci(SNV)<br>VerDeciPrevia<br>VerDeciPrevia         | <b>Estado</b><br>Pendiente<br>Retornado       | Fch Estado Act<br>05/08/2010 12:01:06<br>31/07/2010 17:18:35 | RucExportador<br>9876543210<br>9876543210                                                                                                    | RazonSocia<br>PRUEBA<br>PRUEBA |
| Solicitud Mercaderia<br>1001 ModificarSolicitud Mercaderia                                                                                                    | PRODUCTO DE ORIGEN<br>edades Documentos Mar<br>Documentos Mar                            | FORESTAL<br>Autorizar(INF)<br>sDatos VerAutorizPrevia<br>sDatos VerAutorizPrevia | Solicitud(SNV)<br>VerSolicitud<br>VerSolicitud | Riesgo /<br>0 y<br>3 y                                       | NFIDI(SNV)<br>(erAFIDI<br>(erAFIDI                  | Ded(SNV)<br>VerDedPrevia<br>VerDedPrevia            | <mark>Estado</mark><br>Pendiente<br>Retornado | Fch Estado Act<br>05/08/2010 12:01:06<br>31/07/2010 17:18:35 | RucExportador<br>9876543210<br>9876543210                                                                                                    | RazonSocia<br>PRUEBA<br>PRUEBA |
| Solicitud Mercaderia 1001 ModificarSolicitud Mercaderia 1003 ModificarSolicitud Mercaderia 1003 ModificarSolicitud Mercaderia                                                   | PRODUCTO DE ORIGEN<br>edades Documentos Mar<br>Documentos Mar                            | FORESTAL<br>Autorizar(INF)<br>SDatos VerAutorisPrevia<br>sDatos VerAutorisPrevia | Solicitud(SNV)<br>VerSolicitud<br>VerSolicitud | Riesgo /<br>0 ½<br>3 ½                                       | VEIDI(SNV)<br>/erAFIDI<br>/erAFIDI                  | Deci <b>(SNV)</b><br>VerDeciPrevia<br>VerDeciPrevia | <mark>Estado</mark><br>Pendiente<br>Retornado | Fch Estado Act<br>05/08/2010 12:01:06<br>31/07/2010 17:18:35 | <b>RucExportador</b><br>9876543210<br>9876543210                                                                                                    | RazonSocia<br>PRUEBA<br>PRUEBA |
| Solicitud Modificar Solicitud Mercaderia<br>1003 Modificar Solicitud Mercaderia<br>Agregar Solicitud                                                                            | PRODUCTO DE ORIGEN<br>iedades Documentos Mas<br>Documentos Mas                           | FORESTAL<br>Autorizac(DHF)<br>sDatos VerAutorizPrevia<br>sDatos VerAutorizPrevia | Solicitud(SNV)<br>VerSolicitud<br>VerSolicitud | Riesgo /<br>0 ½<br>3 ½                                       | NFIDI(SNV)<br>IerAFIDI<br>IerAFIDI                  | Ded <b>(SIV)</b><br>VerDedPrevia<br>VerDedPrevia    | <mark>Estado</mark><br>Pendiente<br>Retornado | Fch Estado Act<br>05/08/2010 12:01:06<br>31/07/2010 17:18:35 | RucExportador<br>9876543210<br>9876543210                                                                                                    | RazonSocia<br>PRUEBA<br>PRUEBA |
| Solicitud IMPORTACION - F<br>Volver<br>Solicitud ModificarSolicitud Mercaderia<br>1003 ModificarSolicitud Mercaderia<br>1003 ModificarSolicitud Mercaderia<br>Agregar Solicitud | PRODUCTO DE ORIGEN  edades  Documentos  Mas  Documentos  Mas  Sto 1. DYN GE TMP. RPT.SHC | FORESTAL Autorizac(INF) SDatos VerAutorizPrevia VerAutorizPrevia                 | Solicitud(SNV)<br>VerSolicitud<br>VerSolicitud | Riesgo         A           0         ½           3         ½ | NFIDI((SNV)<br>IerAFIDI<br>IerAFIDI                 | Ded(SIIV)<br>VerDedPrevia<br>VerDedPrevia           | <mark>Estado</mark><br>Pendiente<br>Retornado | Fch Estado Act<br>05/08/2010 12:01:06<br>31/07/2010 17:18:35 | RucExportador<br>9876543210<br>9876543210                                                                                                    | RazonSoc<br>PRUEBA<br>PRUEBA   |

i. Formulario de carga de Mercaderías

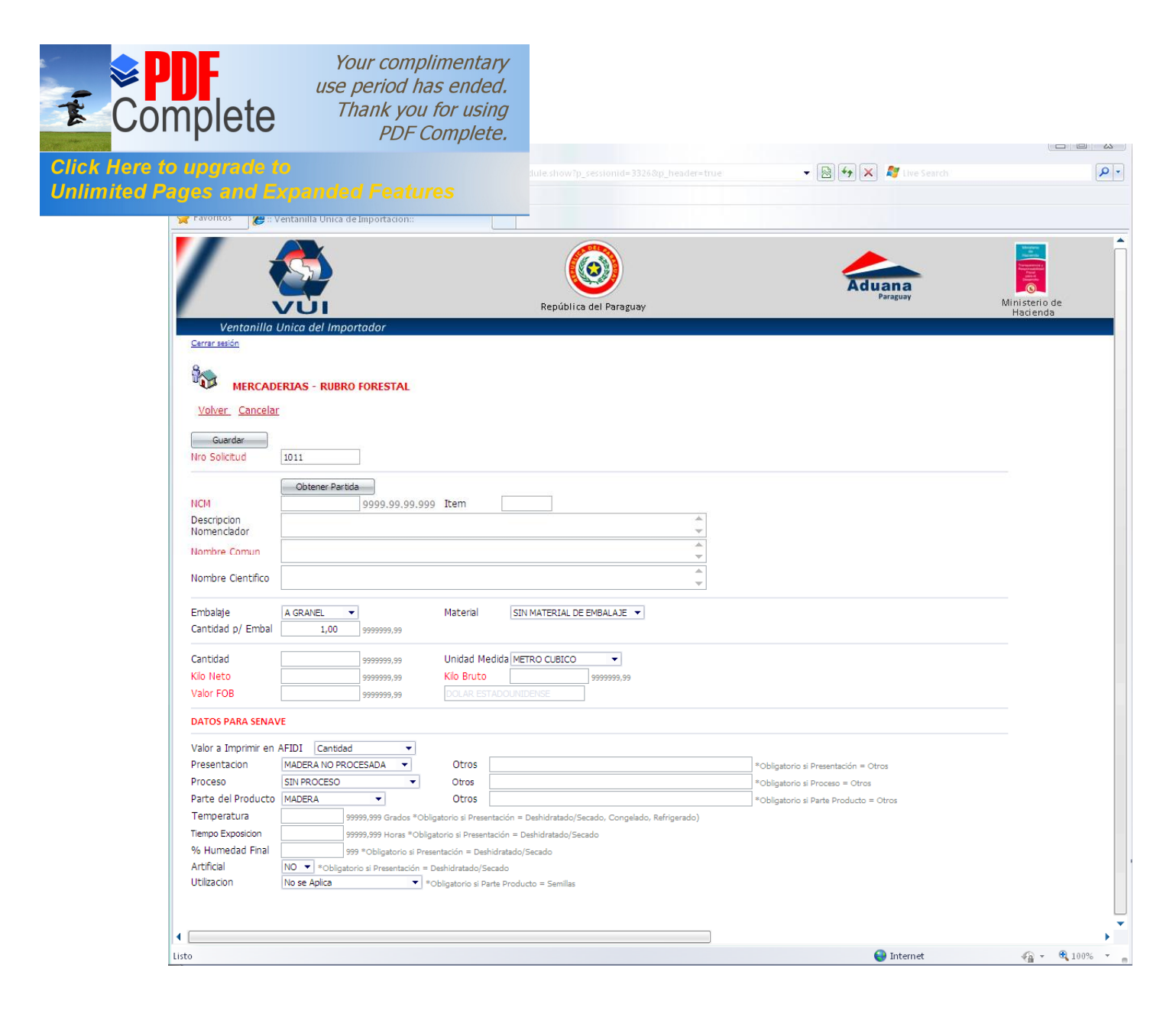

ii. Obtener Partida

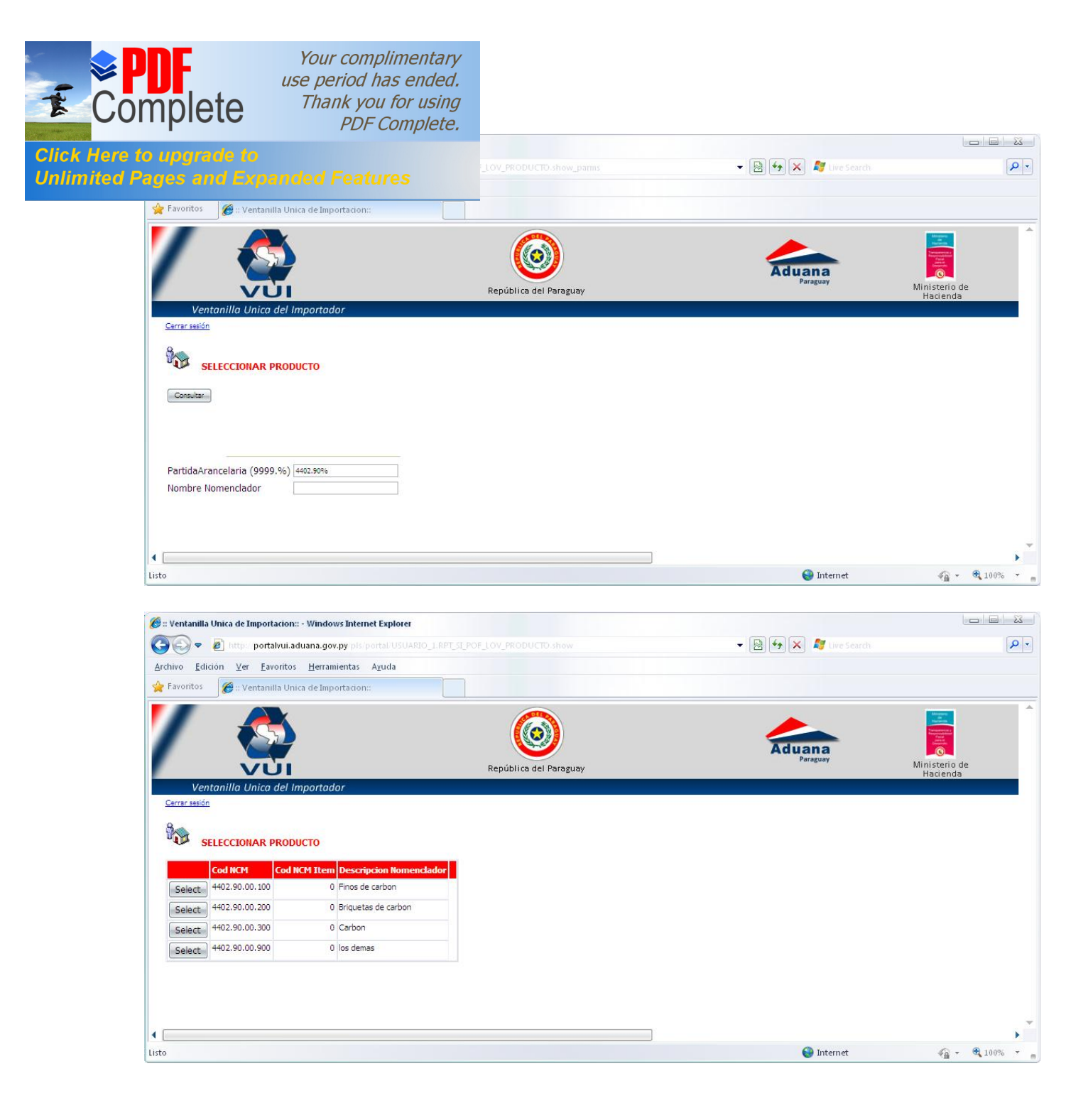

| <b>PDF</b><br>Complete                                                           | Your complimentary<br>use period has ended.<br>Thank you for using<br>PDF Complete.                                                                                                    |                                                                                           |                                                                                                    |                           |
|----------------------------------------------------------------------------------|----------------------------------------------------------------------------------------------------|-------------------------------------------------------------------------------------------|----------------------------------------------------------------------------------------------------|---------------------------|
| ck Here to upgrade to<br>limited Pages and Er                                    | o<br>manded Features                                                                                                    |                                                                                           | 🗸 🗟 🔂 🗶 🦉 Live Search                                                                                             | P                         |
| 😭 Favoritos 🏾 🏈 ::: V-                                                           | entanilla Unica de Importacion::                                                                                                    |                                                                                           |                                                                                                    |                           |
| Ventanilla                                                                       | nica del Importador                                                                                                    | República del Paraguay                                                                    | Aduana<br>Paraguay                                                                                                | Ministerio de<br>Hacienda |
| Cerrar sasión<br>MERCADE<br>Volver Cancelar<br>Guardar                           | RIAS - RUBRO FORESTAL                                                                                                    |                                                                                           |                                                                                                    |                           |
| Nro Solicitud<br>NCM<br>Descripcion<br>Nomenciador                               | 0btener Partida           4402.90.00.300         99999.99.99.999         Item         0           Carbon         0         0         0                                                                                                    | <u>له</u><br>۲                                                                            |                                                                                                    |                           |
| Nombre Comun<br>Nombre Científico                                                | CARBON<br>PRODUCTO DE PRUEBA                                                                                                    | ۵.<br>۳<br>۹<br>۳                                                                         |                                                                                                    |                           |
| Embalaje<br>Cantidad p/ Embal                                                    | A GRANEL  A GRANEL Material SIN 1                                                                                                    | MATERIAL DE EMBALAJE                                                                      |                                                                                                    |                           |
| Cantidad<br>Kilo Neto<br>Valor FOB                                               | 300,00         999999,39         Unidad Medida MET           10000,00         999999,99         Kilo Bruto           300,00         999999,99         DOLAR ESTADOUNIDE                                                                                                   | RO CUBICO                                                                                 |                                                                                                    |                           |
| Valor a Imprimir en A                                                            | FIDI Cantidad 👻                                                                                                    |                                                                                           |                                                                                                    |                           |
| Presentacion<br>Proceso<br>Parte del Producto                                    | MADERA NO PROCESADA VOtros<br>SIN PROCESO VOtros<br>MADERA VOtros                                                                                                    |                                                                                           | *Obligatorio si Presentación = Otros<br>*Obligatorio si Proceso = Otros<br>*Obligatorio si Parte Producto = Otros |                           |
| Temperatura<br>Tiempo Exposicion<br>% Humedad Final<br>Artificial<br>Utilizacion | 99999,999 Grados *Obligatorio si Presentación = D<br>99999,999 Horas *Obligatorio si Presentación = Des<br>999 *Obligatorio si Presentación = Deshidratado/Scado<br>NO • *Obligatorio si Presentación = Deshidratado/Scado<br>No se Aplica • Obligatorio si Parte Product | eshidratado/Secado, Congelado, Rafrigerado)<br>shidratado/Secado<br>ecado<br>o = Semillas |                                                                                                    |                           |
| •                                                                                |                                                                                                    |                                                                                           |                                                                                                    | •                         |

# c. Solicitud de Importación – Documentos

|                  |                                                                                   |                                                |                                         |                                     | -                                          |                                               | 🥂 🥂 i nu e menerale i                                        |                                                  |                                                                  |
|------------------|-----------------------------------------------------------------------------------|------------------------------------------------|-----------------------------------------|-------------------------------------|--------------------------------------------|-----------------------------------------------|--------------------------------------------------------------|--------------------------------------------------|------------------------------------------------------------------|
|                  |                                                                                   |                                                |                                         |                                     |                                            |                                               | Live Search                                                  |                                                  |                                                                  |
| s A <u>v</u> uda |                                                                                   |                                                |                                         |                                     |                                            |                                               |                                                              |                                                  |                                                                  |
| on::             |                                                                                   |                                                |                                         |                                     |                                            |                                               |                                                              |                                                  |                                                                  |
|                  | (Co                                                                               |                                                |                                         |                                     |                                            |                                               |                                                              | Allower<br>Million                               |                                                                  |
|                  |                                                                                   | <b>9</b> )                                     |                                         |                                     |                                            | Adu                                           | 202                                                          |                                                  |                                                                  |
|                  | Papública                                                                         | del Paraguay                                   |                                         |                                     |                                            | Aut                                           | Paraguay                                                     | Ministerio                                       | de                                                               |
|                  | Republica                                                                         | der Paraguay                                   |                                         |                                     |                                            |                                               |                                                              | Haciend                                          | la                                                               |
|                  |                                                                                   |                                                |                                         |                                     |                                            |                                               |                                                              |                                                  |                                                                  |
|                  |                                                                                   |                                                |                                         |                                     |                                            |                                               |                                                              |                                                  |                                                                  |
|                  |                                                                                   |                                                |                                         |                                     |                                            |                                               |                                                              |                                                  |                                                                  |
|                  |                                                                                   |                                                |                                         |                                     |                                            |                                               |                                                              |                                                  |                                                                  |
| NICTO DE ORIGEN  | EORESTAL                                                                          |                                                |                                         |                                     |                                            |                                               |                                                              |                                                  |                                                                  |
| DUCTO DE ORIGEN  | FORESTAL                                                                          |                                                |                                         |                                     |                                            |                                               |                                                              |                                                  |                                                                  |
| DUCTO DE ORIGEN  | FORESTAL                                                                          |                                                |                                         |                                     |                                            |                                               |                                                              |                                                  |                                                                  |
| DUCTO DE ORIGEN  | FORESTAL<br>Autorizac(INF)                                                        | Solicitud(SNV)                                 | Riesgo                                  | AFIDI(SNV)                          | Ded(SNV)                                   | Estado                                        | Fch Estado Act                                               | RucExportador                                    | RazonS                                                           |
| DUCTO DE ORIGEN  | FORESTAL<br>Autorizac(INF)<br>sDatos VerAutorizPrevia                             | Solicitud(SNV)<br>VerSolicitud                 | Riesgo<br>0                             | <mark>AFIDI(SNV)</mark><br>VerAFIDI | Ded(SNV)<br>VerDedPrevia                   | <mark>Estado</mark><br>Pendiente              | Fch Estado Act<br>05/08/2010 12:01:06                        | RucExportador<br>9876543210                      | RazonS<br>PRUEBA                                                 |
| DUCTO DE ORIGEN  | FORESTAL<br>Autorizac(IIIF)<br>sDatos VerAutorizPrevia<br>sDatos VerAutorizPrevia | Solicitud(SNV)<br>VerSolicitud<br>VerSolicitud | Riesgo<br>0<br>3                        | AFIDI(SNV)<br>VerAFIDI<br>VerAFIDI  | Dedi(SNV)<br>VerDeciPrevia                 | Estado<br>Pendiente<br>Retornado              | Fch Estado Act<br>05/08/2010 12:01:06<br>31/07/2010 17:18:35 | <b>RucExportador</b><br>9876543210<br>9876543210 | RazonS<br>PRUEBA<br>PRUEBA                                       |
| DOCTO DE ORIGEN  | FORESTAL<br>Autorizac(IINF)<br>sDatos VerAutorizPrevia<br>sDatos VerAutorizPrevia | Solicitud(SNV)<br>VerSolicitud<br>VerSolicitud | Riesgo<br>0<br>3                        | AFIDI(SNV)<br>VerAFIDI<br>VerAFIDI  | Ded(SNV)<br>VerDecIPrevia<br>VerDecIPrevia | <mark>Estado</mark><br>Pendiente<br>Retornado | Fch Estado Act<br>05/08/2010 12:01:06<br>31/07/2010 17:18:35 | <b>RucExportador</b><br>9876543210<br>9876543210 | Razon <sup>5</sup><br>PRUEBA<br>PRUEBA                           |
| c<br>c           | Ayuda                                                                             | Aguda<br>in::<br>República                     | Aguda<br>in::<br>República del Paraguay | Aguda                               | Aguda<br>in::<br>República del Paraguay    | Aguda                                         | Aguda<br>in::<br>República del Paraguay                      | Aguda<br>in::<br>República del Paraguay          | Aguda<br>in:<br>República del Paraguay<br>República del Paraguay |

| E Comp                                                     | ve<br>use<br>Iete                                                                                                    | our complimentary<br>period has ended.<br>hank you for using<br>PDF Complete. |                        |                    |                           |
|------------------------------------------------------------|----------------------------------------------------------------------------------------------------|-------------------------------------------------------------------------------|------------------------|--------------------|---------------------------|
| lick Here to up<br>Inlimited Pages                         | grade to<br>and Expande                                                                                                    |                                                                               |                        |                    |                           |
| 67 - TCH                                                   | anina onica ac importacioni. In                                                                                                    | nuows anemer exprores                                                         | -                      |                    |                           |
|                                                            | 🗢 🙋 http://portalvui.aduan                                                                                                    | a.gov.py pls/portal PORTAL.wwa_app_m                                          |                        | ue 🔹 👻 💀 🗱 🗤 🖉 Li  | ve Search                 |
| Archivo                                                    | Edición Ver Eavoritos H                                                                                                    | erramientas A <u>v</u> uda                                                    |                        |                    |                           |
| 😭 Favor                                                    | ritos 🏾 🏈 :: Ventanilla Unica de                                                                                                    | e Importacion::                                                               |                        |                    |                           |
| /                                                          | Ventanilla Unica del Impo                                                                                                    | tador                                                                         | República del Paraguay | Aduana<br>Paraguay | Ministerio de<br>Hacienda |
| Cerrar                                                     | sesión                                                                                                    |                                                                               |                        |                    |                           |
| 8                                                          | MANTENIMIENTO DE DOCU                                                                                                    | UMENTOS                                                                       |                        |                    |                           |
|                                                            | MANTENIMIENTO DE DOCU<br>ver Cancelar                                                                                                    | JMENTOS                                                                       |                        |                    |                           |
| Vol.<br>G<br>Nume                                          | MANTENIMIENTO DE DOCU<br>ver Cancelar<br>uardar<br>ero 1010                                                                                       | JMENTOS                                                                       |                        |                    |                           |
| See See See See See See See See See See                    | MANTENIMIENTO DE DOCU<br>ver Cancelar<br>uerder<br>ero 1010<br>mento                                                                              | JMENTOS                                                                       |                        |                    |                           |
| Voh<br>Voh<br>Nume<br>Docur<br>Nro R                       | MANTENIMIENTO DE DOCU<br>ver <u>Cancelar</u><br>uardar<br>ero 1010<br>mento<br>Leferencia                                                         | JMENTOS<br>Fch Referencia 04/08/2010                                          | dd/mm/saaa             |                    |                           |
| Voh<br>Uoh<br>Nume<br>Docur<br>Nro R<br>Nomb               | MANTENIMIENTO DE DOCU<br>ver Cancelar<br>ivardar<br>ero 1010<br>mento<br>leferencia<br>ore Empresa<br>programes                                   | JMENTOS                                                                       | ]dd/mm/aaaa            | A                  |                           |
| Voh<br>G<br>Nume<br>Docu<br>Nro R<br>Nomb<br>Obser         | MANTENIMIENTO DE DOCU<br>ver Cancelar<br>ivardar<br>ero 1010<br>mento<br>feferencia<br>ore Empresa<br>rvaciones                                   | JMENTOS                                                                       | ] dd/mm/aaaa           | *<br>*             |                           |
| Voh<br>G<br>Nume<br>Docur<br>Nro R<br>Nomb<br>Obsei        | MANTENIMIENTO DE DOCU<br>ver Cancelar<br>uardar<br>ero 1010<br>mento<br>keferencia<br>ore Empresa<br>rvaciones<br>Guardar y Continuar             | JMENTOS                                                                       | dd/nm/aaaa             | ▲<br>▼             |                           |
| Voh<br>G<br>Nume<br>Docut<br>Nro R<br>Nomb<br>Obser        | MANTENIMIENTO DE DOCU<br>ver Cancelar<br>uardar<br>ero 1010<br>mento<br>teferencia<br>ore Empresa<br>rvaciones<br>Guardar y Continuar             | JMENTOS                                                                       | ]dd/mm/aaaa            | <br>               |                           |
| Voh<br>Uoh<br>Nume<br>Docu<br>Nro R<br>Nomb<br>Obser       | MANTENIMIENTO DE DOCU<br>ver Cancelar<br>uerdar<br>ero 1010<br>mento<br>teferencia<br>ore Empresa<br>rvaciones<br>Guardar y Continuar             | JMENTOS                                                                       | ]dd/mm/aaaa            | A<br>_↓            |                           |
| Voh<br>G<br>Nume<br>Docu<br>Nro R<br>Nomb<br>Obser<br>Docu | MANTENIMIENTO DE DOCU<br>ver Cancelar<br>laardar<br>ero 1010<br>mento<br>leferencia<br>ore Empresa<br>rvaciones<br>Guardar y Continuar<br>UMENTOS | Fch Referencia 04/08/2010                                                     | ]dd/mm/saas            |                    |                           |
| Voh<br>G<br>Nume<br>Docu<br>Nro R<br>Nomb<br>Obser<br>Docu | MANTENIMIENTO DE DOCU<br>ver Cancelar<br>uwardar<br>ero 1010<br>mento                                                                             | JMENTOS                                                                       | ] dd/mm/aaaa           |                    |                           |

#### i. Agregar Documento

Pasos para Agregar Documentos.

- Seleccionar de la lista el tipo de Documento que desea informar a la Institución. -
- Ingresar un numero de Referencia del Documento
- Ingresar el Nombre de la Empresa que se menciona en el Documento

Una vez ingresado los datos del Documento aparecerá en la parte inferior del formulario un listado de el/los documentos, teniendo la posibilidad de:

- Eliminarlo.

- Modificarlo.
- Adjuntar el documento,

| ₹ Co        | <b>DF</b><br>mplete                                                                                                    | Your complimentary<br>use period has ended.<br>Thank you for using<br>PDF Complete.                                 |                                          |                       |                           |
|-------------|----------------------------------------------------------------------------------------------------|----------------------------------------------------------------------------------------------------|------------------------------------------|-----------------------|---------------------------|
| Click Here  | to upgrade to                                                                                                    |                                                                                                    |                                          |                       |                           |
| Unlimited F | Pages and Exp                                                                                                    |                                                                                                    |                                          | 🔻 🔛 🚧 🗙 🧗 Live Search |                           |
|             | 🙀 Favoritos 🛛 🏉 :: Venti                                                                                                    | nilla Unica de Importacion:                                                                                         |                                          |                       |                           |
|             | Ventanilla Unit<br>Carrar seisin<br>Son MANTENIMIEN<br>Volver Cancelar<br>Guardar<br>Numero 1010<br>Documento FACT<br>Nro Referencia 001<br>Nombre Empresa EMPR | IN A COMERCIAL                                                                                                    | República del Paraguay                   | Paraguay              | Ministerio de<br>Hacienda |
|             | Observaciones                                                                                                    | r                                                                                                    |                                          |                       |                           |
|             | Listo                                                                                                    |                                                                                                    |                                          | 🌍 Internet            | √g - € 100%               |
|             | Archivo Edición Ver E                                                                                                    | talvui.aduana.gov.py pis portal PORTAL www.appp_mo<br>avoritos Herramientas Ayuda<br>IIIIa Unica de Importacion::   | dule.show?p_sessionid=2793&p_header=true | - 🗟 🔂 🗶 🧗 Ure Search  |                           |
|             | Ventanilla Unic<br>Cerrar sesión                                                                                                    | a del Importador                                                                                                    | República del Paraguay                   | Aduana<br>Paraguay    | Ministerio de<br>Hacienda |
|             | Volver Cancelar<br>Guardar<br>Numero 1010                                                                                                    |                                                                                                    |                                          |                       |                           |
|             | Documento<br>Nro Referencia<br>Nombre Empresa<br>Observaciones                                                                                                  | ▼<br>Fch Referencia 04/08/2010                                                                                      | dd/mm/aaaa                               | ۸<br>۷                |                           |
|             | Guardar y Continuar DOCUMENTOS Rumero Eliminar 1010 Modifica                                                                                                    | SiglaDoc         BroReferencia         Fch Referencia           [FACT_COMER         001         04/08/2010 00:00:00 | Nombre Empresa Adjuntar Docum.           |                       |                           |
|             | •                                                                                                    |                                                                                                    |                                          |                       | ×                         |
|             | Listo                                                                                                    |                                                                                                    |                                          | 😜 Internet            | 🖓 🕶 🔍 100% 👻 👘            |

#### ii. Adjuntar Documento

En caso de ser necesario el sistema tiene la posibilidad de Adjuntar el Documento

Pasos para Adjuntar Documento

- Examinar ubicación del Documento

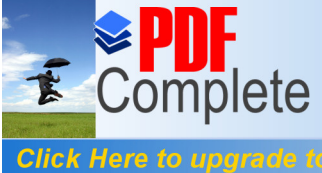

-

Your complimentary use period has ended. Thank you for using PDF Complete.

#### limited Pages and Expanded Features

Archivo,

- Si el documento fue adjuntado correctamente aparecerá en la pantalla el siguiente mensaje: .... !! El archivo fue guardado con éxito !!.
- A partir de allí tendrá disponible la opción: VER DOCUMENTO

| 🎒 :: Ventanilla Unica                                 | de Importacion:: - Windows Internet Exp                          | lorer                                                                                                    |                       |                           |
|-------------------------------------------------------|------------------------------------------------------------------|----------------------------------------------------------------------------------------------------|-----------------------|---------------------------|
| 🕘 🗣 🖻 II                                              | ttp://portalvui.aduana.gov.py pis/portal                         |                                                                                                    | 👻 🔛 🍫 🗶 🦉 Live Search | P -                       |
| Archivo Edición                                       | <u>V</u> er <u>F</u> avoritos <u>H</u> erramientas A <u>v</u> ud | a                                                                                                    |                       |                           |
| 🚖 Favoritos 🛛 🏉                                       | :: Ventanilla Unica de Importacion::                             |                                                                                                    |                       |                           |
| Ventanille                                            | a Unica del Importador                                           | República del Paraguay                                                                                                    | Aduana<br>Paraguay    | Ministerio de<br>Hacienda |
| Volver Cance<br>Guardar                               | IIMIENTO DE DOCUMENTOS                                           |                                                                                                    |                       |                           |
| Documento                                             |                                                                  |                                                                                                    |                       |                           |
| Nro Referencia                                        | Fch Referen                                                      | ia 04/08/2010 dd/mm/aaaa                                                                                                    |                       |                           |
| Nombre Empresa                                        |                                                                  |                                                                                                    |                       |                           |
| Observaciones                                         |                                                                  |                                                                                                    |                       |                           |
| Guardar y Co<br>DOCUMENTOS<br>Numero<br>Eliminar 1010 | SiglaDoc NroReferencia Fci<br>Modificar MSDS 001 04              | Referencia         Monto FOB         Moneda         Nombre Empresa           08/2010 00:00:00         DOLAR ESTADOUNIDENSE         EMPRESA DE PRUEBJ | Adjuntar Docum.       | ~                         |
| 1                                                     |                                                                  |                                                                                                    |                       | ····· •                   |
| isto                                                  |                                                                  |                                                                                                    | 😜 Internet            | A =      A 100%           |

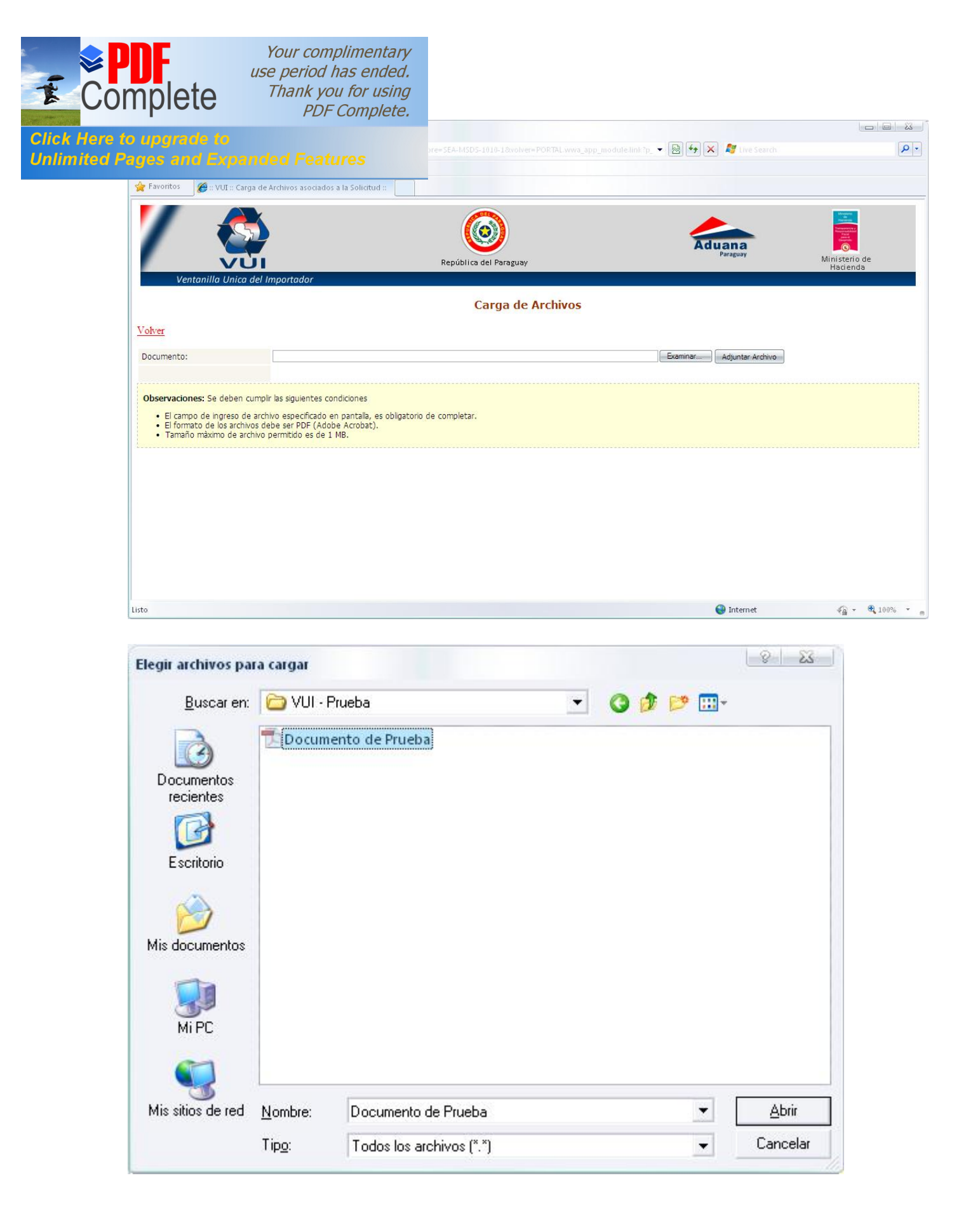

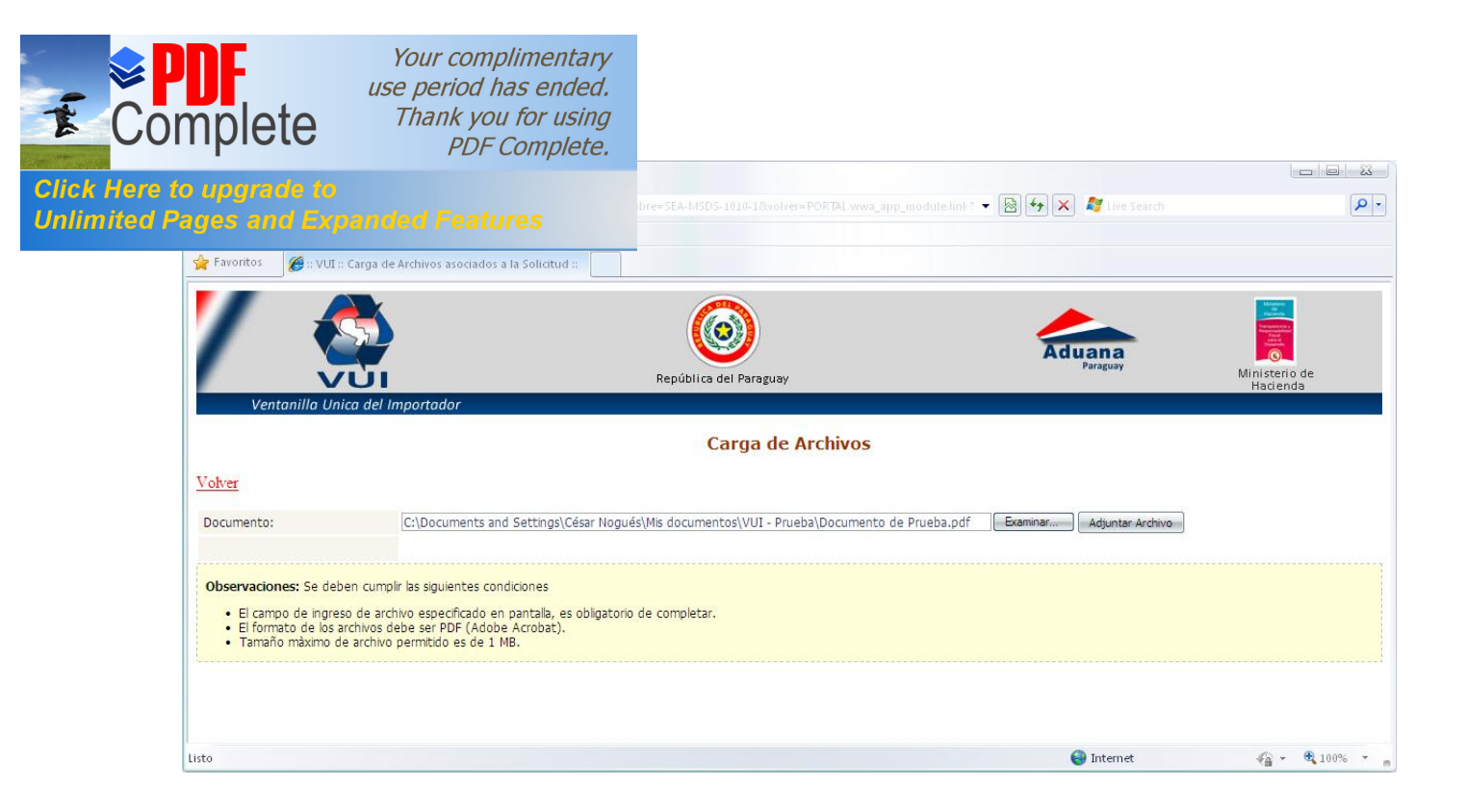

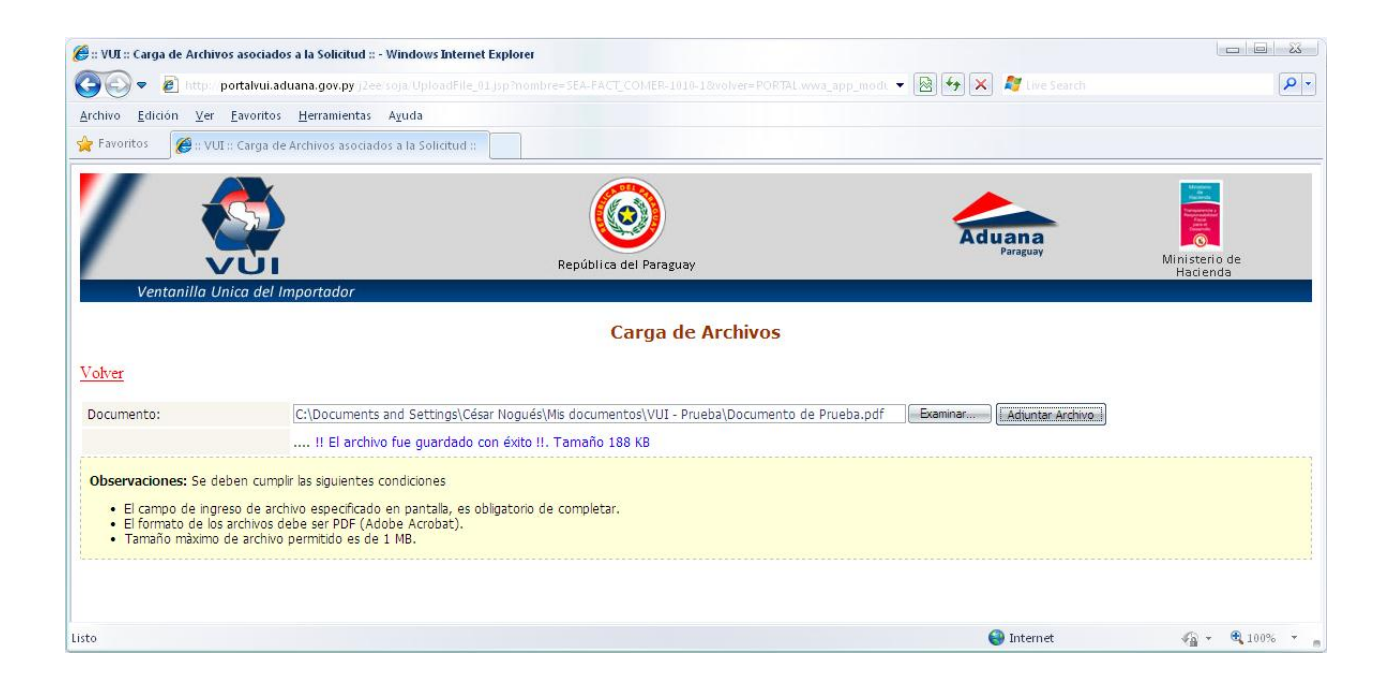

| Ŧ                | <b>PDF</b><br>Complete                                                                                                    | Your complimentary<br>use period has ended.<br>Thank you for using<br>PDF Complete. |                                                                            |                       |                           |
|------------------|----------------------------------------------------------------------------------------------------|-------------------------------------------------------------------------------------|----------------------------------------------------------------------------|-----------------------|---------------------------|
| Click I<br>Unlim | Here to upgrade to<br>ited Pages and Ex                                                                                                    | panded Features                                                                     |                                                                            | 🔹 🗃 🔄 🗶 🧗 Live Search |                           |
|                  | 🚖 Favoritos 🏼 🏈 :: Vei                                                                                                    | ntanilla Unica de Importacion::                                                     |                                                                            |                       |                           |
|                  |                                                                                                    |                                                                                     | República del Paraguay                                                     | Aduana<br>Paraguay    | Ministerio de<br>Hacienda |
|                  | MANTENIMI<br>Volver Cancelar<br>Guardar<br>Numero 10<br>Documento Nro Referencia<br>Nombre Empresa<br>Observaciones<br>Guardar y Continu<br>DOCUMENTOS | ENTO DE DOCUMENTOS                                                                  | dd/mm/aaaa Nombre Empresa Bio EMPRESA DE PRUEBA Adjuntar Docum, Ver Docum, | Internet              |                           |

## d. Solicitud de Importación – Mas Datos

| 🔊 🗢 🙋 http://portalvui.aduana.gov.p                                                                          | wpipis/portal/USUARIO_1.RPT_SI_POF_SOLICITUD/SHOW                                                                                                    | 👻 🔯 ᡝ 🗙 💐 Live Search                                                                                                    |                                                                                                    |
|----------------------------------------------------------------------------------------------------|----------------------------------------------------------------------------------------------------|----------------------------------------------------------------------------------------------------|----------------------------------------------------------------------------------------------------|
| vo <u>E</u> dición ⊻er <u>F</u> avoritos <u>H</u> erramie                                                    | entas A <u>v</u> uda                                                                                                    |                                                                                                    |                                                                                                    |
| woritos 🦉 :: Ventanilla Unica de Impor                                                                       | tacion::                                                                                                    |                                                                                                    |                                                                                                    |
|                                                                                                    | <b>(</b>                                                                                                    | Aduana                                                                                                    |                                                                                                    |
| VUI                                                                                                    | República del Paraguay                                                                                                    | Paraguay                                                                                                    | Ministerio de                                                                                         |
| Manhamilla Haina dal Impandada                                                                               | 24                                                                                                    |                                                                                                    | Hacienca                                                                                              |
| ventanina unica del importado                                                                                | r                                                                                                    |                                                                                                    |                                                                                                    |
| rar sesión                                                                                                   | ſ                                                                                                    |                                                                                                    |                                                                                                    |
|                                                                                                    | RODUCTO DE ORIGEN FORESTAL                                                                                                    |                                                                                                    |                                                                                                    |
| SOLICITUD IMPORTACION - PI                                                                                   | addes Autorizac(1967) Solicitud(SNV) Riesgo AFIDI(                                                                                                    | SIW) Ded(SIW) Estado Fch Estado Act                                                                                                    | RucExportador Razon5o                                                                                 |
| Solicitud Importado<br>Solicitud Importacion - Pi<br>Mer<br>Mer<br>1011 ModificarSolicitud Mercaderia        | Autorizac(1967) Solicitud(SNV) Riesgo AF1D1(<br>Pocumentos MasDatos VerAutorizPrevia VerSolicitud 0 VerAFIC                                                                                                    | SINV) Ded(SINV) Estado Fch Estado Act<br>V <u>VerDedPrevia</u> Pendiente 05/08/2010 12:01:06                                                                                                    | RucExportador RazonSo<br>9876543210 PRUEBA                                                            |
| Solicitud Mercaderia<br>Solicitud Mercaderia<br>JudificarSolicitud Mercaderia                                | CODUCTO DE ORIGEN FORESTAL           dades         Autorizac(IMF)         Sobicitud(SNV)         Riesgo         AFIDI(           Documentos         MasDatos         VerAutorizPrevia         VerSolicitud         0         VerAFIC           Documentos         MasDatos         VerAutorizPrevia         VerSolicitud         3         VerAFIC | SIRV)         Decl(SIRV)         Estado         Fch Estado Act <u>VerDeclPrevia</u> Pendiente         05/08/2010 12:01:06 <u>VerDeclPrevia</u> Retornado         31/07/2010 17:18:35                                        | RucExportador         RazonSo           9876543210         PRUEBA           9876543210         PRUEBA |
| Solicitud Mercaderia Solicitud Mercaderia Nord Solicitud Solicitud Mercaderia Solicitud Mercaderia Solicitud | Autorizac(1967)         Solicitud(SNV)         Riesgo         AFIDI(           Documentos         MasDatos         VerAutorizPrevia         VerSolicitud         0         VerAFIC           Documentos         MasDatos         VerAutorizPrevia         VerSolicitud         3         VerAFIC                                                   | SIRV)         Ded(SIRV)         Estado         Fch Estado Act           V         VerDedPrevia         Pendiente         05/08/2010 12:01:06           V         VerDedPrevia         Retornado         31/07/2010 17:18:35 | RucExportador RazonSo<br>9876543210 PRUEBA<br>9876543210 PRUEBA                                       |

| <complex-block>And and and a specific products and and and and and and and and and and</complex-block>                                                                                                    | Somplete                                                                                                | Your complime<br>use period has e<br>Thank you for<br>PDF Com                                    | entary<br>inded.<br>using<br>plete.                                               |                            |                       |                |                          |
|----------------------------------------------------------------------------------------------------|----------------------------------------------------------------------------------------------------|--------------------------------------------------------------------------------------------------|-----------------------------------------------------------------------------------|----------------------------|-----------------------|----------------|--------------------------|
| <image/>                                                                                                    | nited Pages and Ex                                                                                      |                                                                                                  |                                                                                   |                            | i 🔻 🗟 🐓 🗙 🦧 Live Sear |                |                          |
|                                                                                                    | 😭 Favoritos 🏾 🌘 :: Ve                                                                                   | ntanilla Unica de Importacion::                                                                  |                                                                                   |                            |                       |                |                          |
| PALADA PARAMENTALON - PRODUCTO DE CONCIENTORESTAL<br>PROCESSION DE PRACENATI<br>Manda DE PROCESSION DE PRACENATI<br>Manda DE PROCESSION DE PRACENATI<br>MANDA DE PRACENATI<br>MANDA DE PROCESSION DE PRACENATI<br>MANDA DE PRO                                                                                                    | Ventanilla U                                                                                            | nica del Importador                                                                              | República del                                                                     | Paraguay                   | Aduana<br>Paragua     | a<br>ay        | Ministerio o<br>Hacienda |
| Dation supportandor       SEXESCUE       Importandor       RULEA         Rucheynador       SEXESCUE       Repertandor       Recentante       Recentante         Rucheynador       SEXESCUE       Despathante       ABURE PHANE BARBARA BETHARRA         Rucheynachamite       SEXESCUE       Despathante       ABURE PHANE BARBARA BETHARRA         Nortos Solicitudi       1011       Fecha Validez         Aduma Entrada       CLARO DE STE       Medio Transpio         Pais Origen Producto       ARGUTUA       Aduma Entrada       CLARO DE FILE         Datos Solicitudi       1011       Fecha Validez       Fecha Validez         Aduma Entrada       CLARO DE FILES       Medio Transpio       Fecha Validez         Datos Solicitudi       Aduma Entrada       CLARO DE FILES       Fecha Validez         Montera       Montera       Montera       Stit Material       Stit Material DE FIRES         Montera       Montera       Montera       Stit Material DE FIRES       Fecha Validez         Montera       Montera       Material       Stit Material DE FIRES       Fecha Validez         Montera       Montera       Material       Stit Material DE FIRES       Fecha Validez         Montera       Montera       Montera       Stit Material D                                                                                                    | SOLICITUD IMPO                                                                                          | RTACION - PRODUCTO DE ORIO                                                                       | SEN FORESTAL                                                                      |                            |                       |                | _                        |
| NONSOLUTION       NON       Non-       Non-         Hind Solution       1011       Marken bit and the bit and the bit and bit and the bit and the bit and bit and the bi                                                                                                    | DATOS IMPORTADOR<br>RucImportador 9<br>Direccion 0<br>Telefonos<br>RucDespachante 5                     | A DESPACHANTE<br>1876543210 Importador<br>DIRECCION DE EMPRESA DE PRUEBA<br>16632323 Despachante | PRUEBA<br>ABENTE PFANNL BARBARA BETHARR                                           | Ą                          |                       |                | 75<br>76                 |
| Pais Origen Productor MCBERTINA<br>Pais Proceedencia Productor<br>Proceedencia Productor<br>Productor<br>Proceedencia Productor<br>Proceedencia Productor<br>Productor<br>Pro | DATOS SOLICITUD<br>Nro Solicitud 1<br>Estado F<br>Aduana Entrada C<br>Fecha Embarque C                  | LO11<br>Letornado, Empresa Fi<br>ZIUDAD DEL ESTE M<br>13/08/2010 Fi                              | ch Estado 04/08/2010 00:00:0<br>1edio Transp TERRESTRE<br>echa llegada 06/08/2010 | Fecha Validez              |                       |                |                          |
| DATOS EXPORTADOR/ / PROVEEDOR         Mombre MONRER DE PRUEBA<br>Directón DEBECCIÓN DE PRUEBA<br>Directón DEBECCIÓN DE PRUEBA<br>Directón DEBECCIÓN DE PRUEBA         MONEDA TEL DE PRUEBA<br>MONEDA DOLAR ESTADOUNIDEINSE         MECA DESATO<br>MONTE COminin CARDO<br>Monte Cominin CARDO<br>Monte Cominin Cominin CARDO<br>Monte Cominin Cominin CARDO<br>Monte Cominin Cominin CARDO<br>Monte Cominin Cominin CARDO<br>Monte Cominin Cominin CARDO<br>Monte Cominin Cominin Cardo<br>Monte Cominin Cominin Cardo<br>Monte Cominin Cardo<br>Monte Cominin Cardo<br>Monte Comini Cardo<br>Monte Cominin Cardo<br>Monte Cominin C                                                                                                    | Pais Origen Produc<br>Pais Procedencia P                                                                | to ARGENTINA<br>roducto                                                                          | (1994) <u>20</u>                                                                  |                            |                       |                |                          |
| MONEDA       DOLAR ESTADOUNIDENSE         MECADERIAS         NCM       4402.90.00.000-         Bescrip Homendador       Carbon         Nombre Combin       Carbon         Nombre Continitio       Carbon         Nombre Cientifico       PRODUCTO DE PRUEBA         Cantidad p/Emb       1.00         Cantidad of JEmb       1.000,00         Kilo Netto       10.000,00         Non bescharte       10.000,00         Non bescharte       10.000,00         Non bescharte       10.000,00         Non bescharte       10.000,00         Non bescharte       10.000,00         Non bescharte       10.000,00         Non bescharte       10.000,00         Date Producto       NADERA NO PROCESADA         Process       SIN PROCESADA         Process       SIN PROCESADA         Temp       Temp         Time Exp       Sin Martenial enclass         Vullicación       No se Apice         Documento       Nro. Docum.         FACTURA COMERCIAL       02-003         03/08/2010       Verbocumento         Meterial       Sementario         Evento       Nombre         Evento<                                                                                                    | DATOS EXPORTADOR<br>Nombre N<br>Ciudad C<br>Direccion T<br>Telefono T                                   | / PROVEEDOR<br>KOMBRE DE PRUEBA<br>JUIDAD DE PRUEBA<br>VIRECCION DE PRUEBA<br>EL DE PRUEBA       |                                                                                   |                            |                       |                |                          |
| MERCADERIAS         NCM       4402.90.00.300-0         Descrip Nomenclador       Carbon         Nombre Común       CARBON         Nombre Común       CARBON         Nombre Común       CARBON         Nombre Científico       PRODUCTO DE PRUEBA         Cantidad p/Emb       1.00         Embalaje       A GRANEL         Material       SIN MATERIAL DE EMBALAJE         Cantidad signo       Unidad de Med METRO CUBICO         Kilo Neto       10.000,00         POTOS PARA SENAVE         Parte Producto MADERA         Presentacion       MADERA NO PROCESADA         Proceso       SIN PROCESADA         Proceso       SIN PROCESADA         Proceso       SIN PROCESADA         Proceso       SIN PROCESADA         Proceso       SIN PROCESADA         Proceso       SIN PROCESADA         Proceso       SIN PROCESADA         Proceso       SIN PROCESADA         Proceso       SIN PROCESADA         Pocumento       Nonbre         Commentario       Metro Desde         Exento Desde       Evento Mombre         Pendente, Empresa       0S/08/2010 10:55:40       05/08/2010 11:34:58       Ohg.                                                                                                    | MONEDA                                                                                                  | DOLAR ESTADOUNIDENSE                                                                             |                                                                                   |                            |                       |                |                          |
| Descrip Nomenclador       Carbon         Nombre Centifico       CARBON         Nombre Centifico       PRODUCTO DE PRUEBA         Cantidad p/Emb       1.00       Embalaje       A GRANEL       Material       SIN MATERIAL DE EMBALAJE         Cantidad jointe Continue       10.000,00       Unidad de Med       METRO CUSICO       10.000,00         POB Dolar       300,00       Unidad de Med       METRO CUSICO       10.000,00         Por Pob Dolar       300,00       Unidad de Med       METRO CUSICO         Parte Producto MADERA       Parte Producto MADERA       Processo       SIN PROCESO         Temp       Time Kzp       Artif       No       No se Aplica         Documento       No se Aplica       Observaciones       Deservaciones         Pactural COMERCIAL       002-003       03/08/2010       verbocumente       empresa         BestrivActioNES       Evento Hasta       Fecha Deste       Fecha Hasta       Duracion       Duracion       Usuario         Evento Desde       Evento Hasta       Fecha Deste       Fecha Hasta       Duracion       Laboral       Usuario       Nombre         Pendiente, Empresa       05/08/2010 10:55:40       05/08/2010 11:34:58       0hs. 39 min.       Duracion       Laboral <td< td=""><td>MERCADERIAS<br/>NCM 440</td><td>02.90.00.300-0</td><td></td><td></td><td></td><td></td><td>-</td></td<>                                                                                                    | MERCADERIAS<br>NCM 440                                                                                  | 02.90.00.300-0                                                                                   |                                                                                   |                            |                       |                | -                        |
| Cantidad p/Emb       1,00       Embalaje       A GRANEL       Material       SIN MATERIAL DE EMBALAJE         Cantidad       300,00       Kilo Bruto       10.000,00       Kilo Bruto       SIN MATERIAL DE EMBALAJE         DATOS PARA SERVE       Parte Producto       MADERA       NO       Kilo NUBRA       NO         Processo       SIN PROCESSO       Temp       Temp       Temp       NO         Temp       Temp       No se Aplica       Documento       No se Aplica         DOCUMENTOS       No se Aplica       VerDocumento       empresa de prueba         OBSERVACIONES       Exercica       No       Sin Material       Sin Material         Processo       SIN PROCESO       Temp       Temp       Temp         Temp       Temp       Sin Material       Sin Material       Sin Material DE EMBALAJE         POCUMENTOS       Material       No       Sin Material       Sin Material       Sin Material         Documento       No se Aplica       Sin Material       Sin Material       Sin Material       Sin Material         Documento       No se Aplica       Sin Material       NombreEmpresa       Observaciones       Sin Material         Pocumento       Nozoo       O3/08/2010       VerDocumento                                                                                                    | Descrip Nomenclad<br>Nombre Común<br>Nombre Científico                                                  | or Carbon<br>CARBON<br>PRODUCTO DE PRUEBA                                                        |                                                                                   |                            |                       |                |                          |
| DATOS PARA SENAVE         Parte Productor MADERA         Parte Productor MADERA         Processo         SIN PROCESO         Temp         Tiem Exp         % Humed         Artif       NO         Utilización       No se Aplica         DOCUMENTOS         Documento       Nro.Docum.       Fch.Docum.       NombreEmpresa       Observaciones         PATURA COMERCIAL       02-003       03/08/2010       VerDocumento       empresa de prueba         OBSERVACIONES         Fecha       Usuario       Nombre       Comentario         Evento Desde       Evento Hasta       Fecha Deste       Fecha Hasta       Duracion<br>Calendario       Usuario       Nombre         Pendiente, Empresa       05/08/2010 10:55:40       05/08/2010 11:34:58       0 hs. 39 min.                                                                                                    | Cantidad p/Emb<br>Cantidad<br>Kilo Neto<br>FOB Dolar                                                    | 1,00 Embalaje<br>300,00 Unidad de Med<br>10.000,00 Kilo Bruto<br>300,00                          | A GRANEL Materi<br>METRO CUBICO<br>10.000,00                                      | al SIN MATERIAL DE EMBALA. | JE                    |                |                          |
| Artif       NO         Utilización       No se Aplica         DOCUMENTOS       Non se Aplica         Documento       Nro.Docum.       Fch.Docum.       NombreEmpresa       Observaciones         FACTURA COMERCIAL       002-003       03/08/2010       YerDocumento       empresa de prueba         OBSERVACIONES       Fecha       Usuario       Nombre       Comentario         Evento Desde       Evento Hasta       Fecha Deste       Fecha Hasta       Duracion<br>Calendario       Duracion<br>Laboral       Usuario       Nombre         Pendiente, Empresa       05/08/2010 10:55:40       05/08/2010 11:34:58       0 hs. 39 min.                                                                                                    | DATOS PARA SENAVE<br>Parte Producto MA<br>Presentacion MA<br>Proceso SIN<br>Temp<br>Tiem Exp<br>% Humed | E<br>DERA<br>DERA NO PROCESADA<br>I PROCESO                                                      |                                                                                   |                            |                       |                |                          |
| DOCUMENTOS     Nro.Docum.     Fch.Docum.     NombreEmpresa     Observaciones       FACTURA COMERCIAL     002-003     03/08/2010     VerDocumento     empresa de prueba       OBSERVACIONES     Eccha     Usuario     Nombre     Comentario       EVENTOS     Evento Desde     Evento Hasta     Fecha Deste     Fecha Hasta     Duracion<br>Calendario     Duracion<br>Laboral     Usuario     Nombre                                                                                                    | Artif NO<br>Utilización No                                                                              | se Aplica                                                                                        |                                                                                   |                            |                       |                |                          |
| FACTURA COMERCIAL     002-003     03/08/2010     VerDocumento     empresa de prueba       OBSERVACIONES<br>Fecha     Usuario     Nombre     Comentario       EVENTOS     Evento Desde     Evento Hasta     Fecha Deste     Fecha Hasta     Duracion<br>Calendario     Duracion<br>Laboral     Usuario     Nombre                                                                                                    | DOCUMENTOS<br>Documento                                                                                 | Nro.Docum.                                                                                       | Fch.Docum.                                                                        | NombreEmpresa              | Observaciones         | 1              |                          |
| Fecha     Usuario     Nombre     Comentario       EVENTOS       Evento Desde     Evento Hasta     Fecha Deste     Fecha Hasta     Duracion<br>Calendario     Usuario     Nombre       Pendiente, Empresa     05/08/2010 10:55:40     05/08/2010 11:34:58     0 hs. 39 min.                                                                                                    | FACTURA COMERCIAL                                                                                       | 002-003                                                                                          | 03/08/2010 VerDocumento                                                           | empresa de prueba          |                       |                |                          |
| EVENTOS       Evento Desde     Evento Hasta       Pendiente, Empresa     05/08/2010 10:55:40       05/08/2010 11:34:58     0 hs. 39 min.                                                                                                    | Fecha                                                                                                   | Usuario Nombre                                                                                   | C                                                                                 | omentario                  |                       |                | _                        |
| Pendiente, Empresa 05/08/2010 10:55:40 05/08/2010 11:34:58 0 hs. 39 min.                                                                                                    | <u>reena</u>                                                                                            |                                                                                                  |                                                                                   |                            |                       |                |                          |
|                                                                                                    | EVENTOS<br>Evento Desde                                                                                 | Evento Hasta                                                                                     | Fecha Deste                                                                       | Fecha Hasta                | Duracion Duracion     | Usuario Nombre |                          |

Cli Un

e. Ver Autorización Previa - INFONA

| Complete                                                     | Your complimen<br>use period has end<br>Thank you for u<br>PDF Compl | <i>tary<br/>ded.<br/>sing<br/>lete.</i> |                  |                   |                   |                             |              |             |
|--------------------------------------------------------------|----------------------------------------------------------------------|-----------------------------------------|------------------|-------------------|-------------------|-----------------------------|--------------|-------------|
| Click Here to upgrade to<br>Unlimited Pages and Expa         |                                                                      |                                         |                  |                   | •                 | 🔄 😽 🗙 💐 Live Search         |              | <b>₽</b>    |
| 😭 Favoritos 🏾 🏈 :: Ventani                                   | lla Unica de Importacion::                                           |                                         |                  |                   |                   |                             |              |             |
| Ventanilla Unica<br>Gerrar sesión<br>Solicitud IMP<br>Volver | del Importador                                                       | República                               | del Paraguay     |                   |                   | Aduana<br>Paraguay          | Ministerio   | de<br>a     |
| Collecture                                                   | Variadadas                                                           | Autorizac(DIE)                          | Colicitud(CBM)   | Discon AETDI(CM)  | Dod(CMA) Est      | rada Ech Ectada Act         | Buckmartadar | Danas Facia |
| 1011 ModificarSolicitud                                      | Mercaderia Documentos                                                | MasDatos VerAutorizPrevia               | VerSolicitud (   | 0 <u>VerAFIDI</u> | VerDeclPrevia Per | ndiente 05/08/2010 12:01:06 | 9876543210   | PRUEBA      |
| 1003 ModificarSolicitud                                      | Mercaderia Documentos                                                | MasDatos VerAutorizPrevia               | VerSolicitud     | 3 <u>VerAFIDI</u> | VerDeclPrevia Ret | tornado 31/07/2010 17:18:3  | 9876543210   | PRUEBA      |
| Agregar Solicitud                                            | pls/portal/USUARIO_1.DYN_GE_IMP_RPT.                                 | SHOW?p_arg_names=p_m                    | odulo&p_arg_valu | es=POF&p_arg_nam  | e                 | lnternet                    |              | •           |

| Baggerand        | o                                                                                                    |                                                                                                    |               |
|------------------|----------------------------------------------------------------------------------------------------|----------------------------------------------------------------------------------------------------|---------------|
| And the second b |                                                                                                    | 1.DYN_GE_I 👻 😁 🗙 🐬 Live Search                                                                                             |               |
| Archivo Edic     | M ver ravontos merramientas Ayuqa                                                                                                    |                                                                                                    |               |
|                  |                                                                                                    |                                                                                                    |               |
|                  |                                                                                                    |                                                                                                    |               |
| 6<br>6<br>1<br>1 | Bicentenario de la Inc<br>Instituto<br>Dirección Gene<br>Autorizacion                                                                                                    | dependencia Nacional 1811- 2011<br>o Forestal Nacional<br>eral de Oficinas Regionales<br>o Previa de Importacion<br>Página | 1 de 1        |
|                  | Nro. Solicitud : 1011                                                                                                    |                                                                                                    |               |
|                  | 1 - DATOS DEL IMPORTADOR           RUC         : 9876543210         PRUEBA           DIRECCION         : DIRECCION DE EMPRESA DE PRU           2 - DATOS DEL EXPORTADOR/ORIGEN | EBA                                                                                                    |               |
|                  | NOMBRE : NOMBRE DE PRUEBA                                                                                                    |                                                                                                    |               |
|                  | DIRECCION : DIRECCION DE PRUEBA<br>TELEFONO : TEL DE PRUEBA<br>3 - DETALLE DE LOS PRODUCTOS                                                                                    | ADOR                                                                                                    |               |
|                  | Posición<br>Arancelaria Descripción del Producto                                                                                                    | Cantidad Kilo Neto Val                                                                                                    | or FOB Dolar  |
|                  | 4402.90.00.300 CARBON<br>Pais Origen: ARGENTINA                                                                                                    | 300,00 M3 10.000,00 KG.                                                                                                    | 300,00        |
|                  |                                                                                                    | 10.000,000 KG.                                                                                                    | 300,00        |
|                  |                                                                                                    |                                                                                                    |               |
|                  | Representante Empresa                                                                                                    |                                                                                                    |               |
|                  | Firma                                                                                                    | Aclaración 05/0                                                                                                    | 08/2010 11:40 |
|                  | Representante INFONA<br>Verificación Documental                                                                                                    | Aclaración Fecl                                                                                                    | ha / Hora     |
|                  | Fillina                                                                                                    |                                                                                                    |               |
| R                | Representante INFONA<br>Verificación Elsica Autorización                                                                                                    |                                                                                                    |               |
| Ø                | Representante INFONA<br>Verificación Física-Autorización                                                                                                    |                                                                                                    |               |

### f. Vista Previa AFIDI - SENAVE

T

Click Unlir

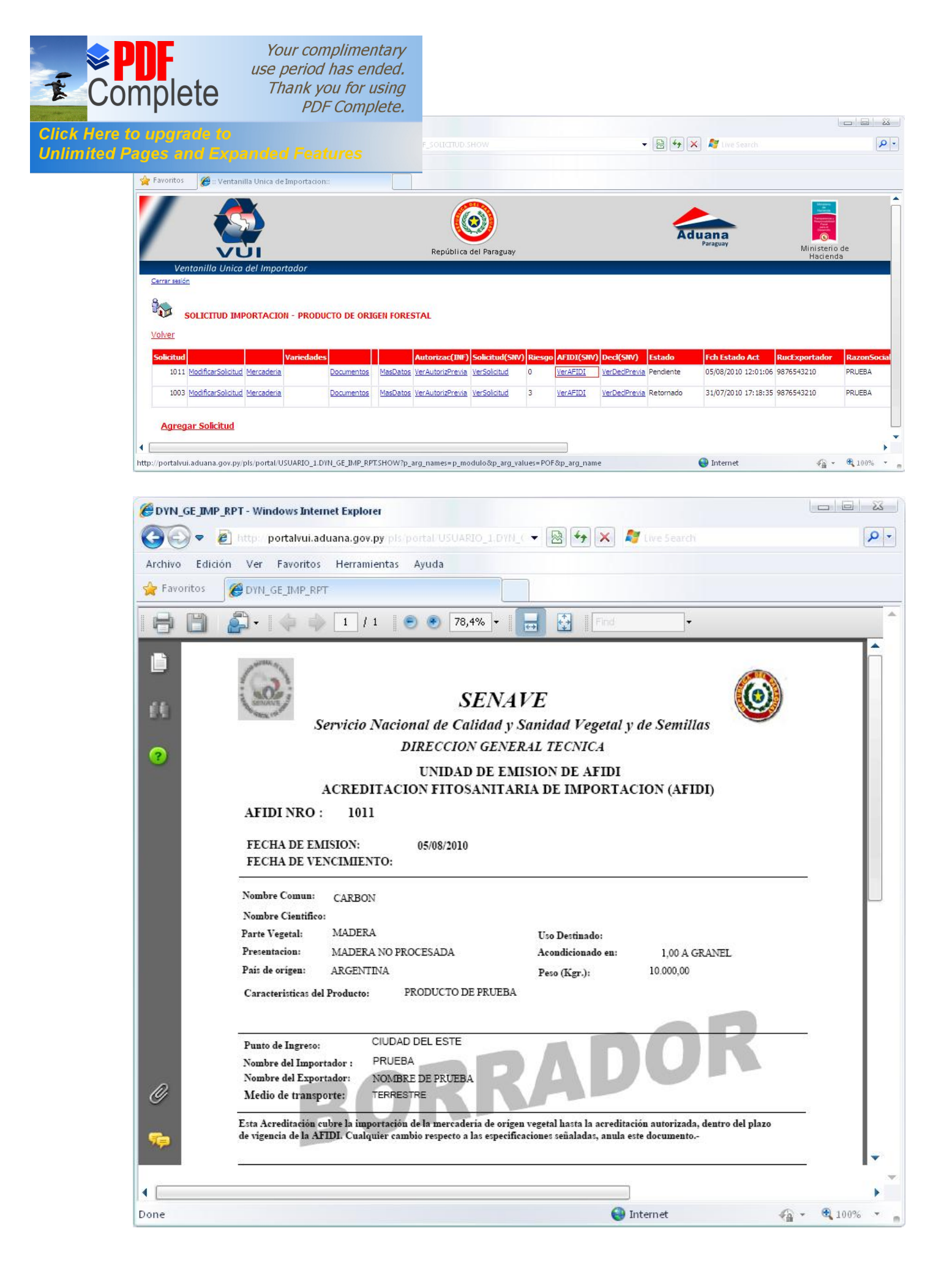

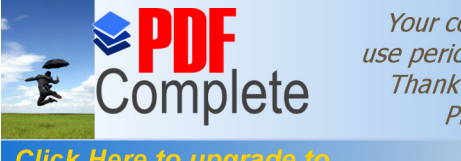

Your complimentary use period has ended. Thank you for using PDF Complete.

#### Click Here to upgrade to Unlimited Pages and Expanded Features 5. Ver Declaracion rec</mark>via - SENAVE

|                                                                                                    | Internet Explorer                                                                                                    |                                                                                    |                                                |                  |                                    |                                                    |                                               |                                                              |                                                  |                               |
|----------------------------------------------------------------------------------------------------|----------------------------------------------------------------------------------------------------|------------------------------------------------------------------------------------|------------------------------------------------|------------------|------------------------------------|----------------------------------------------------|-----------------------------------------------|--------------------------------------------------------------|--------------------------------------------------|-------------------------------|
| 💽 🗢 🙋 http://portalvui.aduana.gov.p                                                                                                    | y/pls/portal/USUARIO_1.                                                                                                    |                                                                                    |                                                |                  |                                    | •                                                  |                                               | 👔 💐 Live Search 👘                                            |                                                  | \$                            |
| hivo <u>E</u> dición <u>V</u> er <u>F</u> avoritos <u>H</u> erramie                                                                      | ntas A <u>v</u> uda                                                                                                    |                                                                                    |                                                |                  |                                    |                                                    |                                               |                                                              |                                                  |                               |
| Favoritos 🦉 :: Ventanilla Unica de Impor                                                                                                 | tacion::                                                                                                    |                                                                                    |                                                |                  |                                    |                                                    |                                               |                                                              |                                                  |                               |
| 1 🚳                                                                                                    |                                                                                                    | (                                                                                  | <b>)</b>                                       |                  |                                    |                                                    | Ad                                            | uana<br>Paraguay                                             |                                                  |                               |
| VÜI                                                                                                    |                                                                                                    | República                                                                          | del Paraguay                                   |                  |                                    |                                                    |                                               |                                                              | Ministeri<br>Hacien                              | o de<br>da                    |
| Ventanilla Unica del Importador                                                                                                    | r                                                                                                    |                                                                                    |                                                |                  |                                    |                                                    |                                               |                                                              |                                                  |                               |
|                                                                                                    |                                                                                                    |                                                                                    |                                                |                  |                                    |                                                    |                                               |                                                              |                                                  |                               |
| Certer sesion                                                                                                    |                                                                                                    |                                                                                    |                                                |                  |                                    |                                                    |                                               |                                                              |                                                  |                               |
|                                                                                                    |                                                                                                    |                                                                                    |                                                |                  |                                    |                                                    |                                               |                                                              |                                                  |                               |
| SOLICITUD IMPORTACION - PF                                                                                                    | RODUCTO DE ORIGEN                                                                                                    | FORESTAL                                                                           |                                                |                  |                                    |                                                    |                                               |                                                              |                                                  |                               |
| SOLICITUD IMPORTACION - PF                                                                                                    | RODUCTO DE ORIGEN                                                                                                    | FORESTAL                                                                           |                                                |                  |                                    |                                                    |                                               |                                                              |                                                  |                               |
| Solicitud MPORTACION - PF                                                                                                    | RODUCTO DE ORIGEN                                                                                                    | FORESTAL<br>Autorizac(INF)                                                         | Solicitud(SNV)                                 | Riesgo           | AFIDI(SNV)                         | Ded(SNV)                                           | Estado                                        | Fch Estado Act                                               | RucExportador                                    | RazonSoci                     |
| Solicitud Importacion - PF<br>/olver<br>Solicitud ModificarSolicitud Mercaderia                                                          | dades Mainten Mainten | FORESTAL Autorizac(INF) asDatos VerAutorizPrevia                                   | Solicitud(SNV)<br><u>VerSolicitud</u>          | Riesgo<br>0      | AFIDI(SNV)<br>Verafidi             | Ded(SNV)<br>VerDecPrevia                           | Estado<br>Pendiente                           | Fch Estado Act:<br>05/08/2010 12:01:06                       | RucExportador<br>9876543210                      | RazonSoci<br>PRUEBA           |
| Solicitud Mercaderia<br>1003 ModificarSolicitud Mercaderia                                                                               | tades Coursentos Ma<br>Documentos Ma                                                                                                    | FORESTAL Autorizac(INF) asDatos VerAutorisPrevia asDatos VerAutorisPrevia          | Solicitud(SNV)<br>VerSolicitud<br>VerSolicitud | Riesgo<br>0<br>3 | AFIDI(SNV)<br>VerAFIDI<br>VerAFIDI | Deci(SWV)<br>VerDeciPrevia                         | Estado<br>Pendiente<br>Retornado              | Fch Estado Act<br>05/08/2010 12:01:06<br>31/07/2010 17:18:35 | RucExportador<br>9876543210<br>9876543210        | RazonSoci<br>PRUEBA<br>PRUEBA |
| Solicitud Importacion - Pr<br>Volver<br>Solicitud Mercaderia<br>1001 ModificarSolicitud Mercaderia<br>1003 ModificarSolicitud Mercaderia | tades Coursentos Ma<br>Documentos Ma                                                                                                    | FORESTAL Autorizac(INF) asDatos VerAutorizPrevia asDatos VerAutorizPrevia          | Solicitud(SNV)<br>VerSolicitud<br>VerSolicitud | Riesgo<br>0<br>3 | AFIDI(SNV)<br>VerAFIDI<br>VerAFIDI | Deci(SNV)<br>VerDeciPrevia<br>VerDeciPrevia        | <mark>Estado</mark><br>Pendiente<br>Retornado | Fch Estado Act<br>05/08/2010 12:01:06<br>31/07/2010 17:18:35 | <b>RucExportador</b><br>9876543210<br>9876543210 | RazonSoci<br>PRUEBA<br>PRUEBA |
| Solicitud Mercaderia<br>1011 ModificarSolicitud Mercaderia<br>1003 ModificarSolicitud Mercaderia<br>Agregar Solicitud                    | tades Coursentos Ma<br>Documentos Ma<br>Documentos Ma                                                                                                    | FORESTAL<br>Autorizac(INF)<br>asDatos VerAutorisPrevia<br>asDatos VerAutorisPrevia | Solicitud(SNV)<br>VerSolicitud<br>VerSolicitud | Riesgo<br>0<br>3 | AFIDI(SNV)<br>YerAFIDI<br>YerAFIDI | Decl(SNV)<br>VerDeclPrevia<br>VerDeclPrevia        | <mark>Estado</mark><br>Pendiente<br>Retornado | Fch Estado Act<br>05/08/2010 12:01:06<br>31/07/2010 17:18:35 | RucExportador<br>9876543210<br>9876543210        | RazonSoci<br>PRUEBA<br>PRUEBA |
| Solicitud Mercaderia 1003 MedificarSolicitud Mercaderia Agregar Solicitud                                                                | Addes Documentos Ma                                                                                                    | FORESTAL<br>Autorizac(DIF)<br>usDatos VerAutorisPrevia<br>asDatos VerAutorisPrevia | Solicitud(SNV)<br>VerSolicitud<br>VerSolicitud | Riesgo<br>0<br>3 | AFIDI(SNV)<br>YerAFIDI<br>YerAFIDI | Deci(SNV)<br><u>VerDeciPrevia</u><br>VerDeciPrevia | Estado<br>Pendiente<br>Retornado              | Fch Estado Act<br>05/08/2010 12:01:06<br>31/07/2010 17:18:35 | RucExportador<br>9876543210<br>9876543210        | RazonSoci<br>PRUEBA<br>PRUEBA |

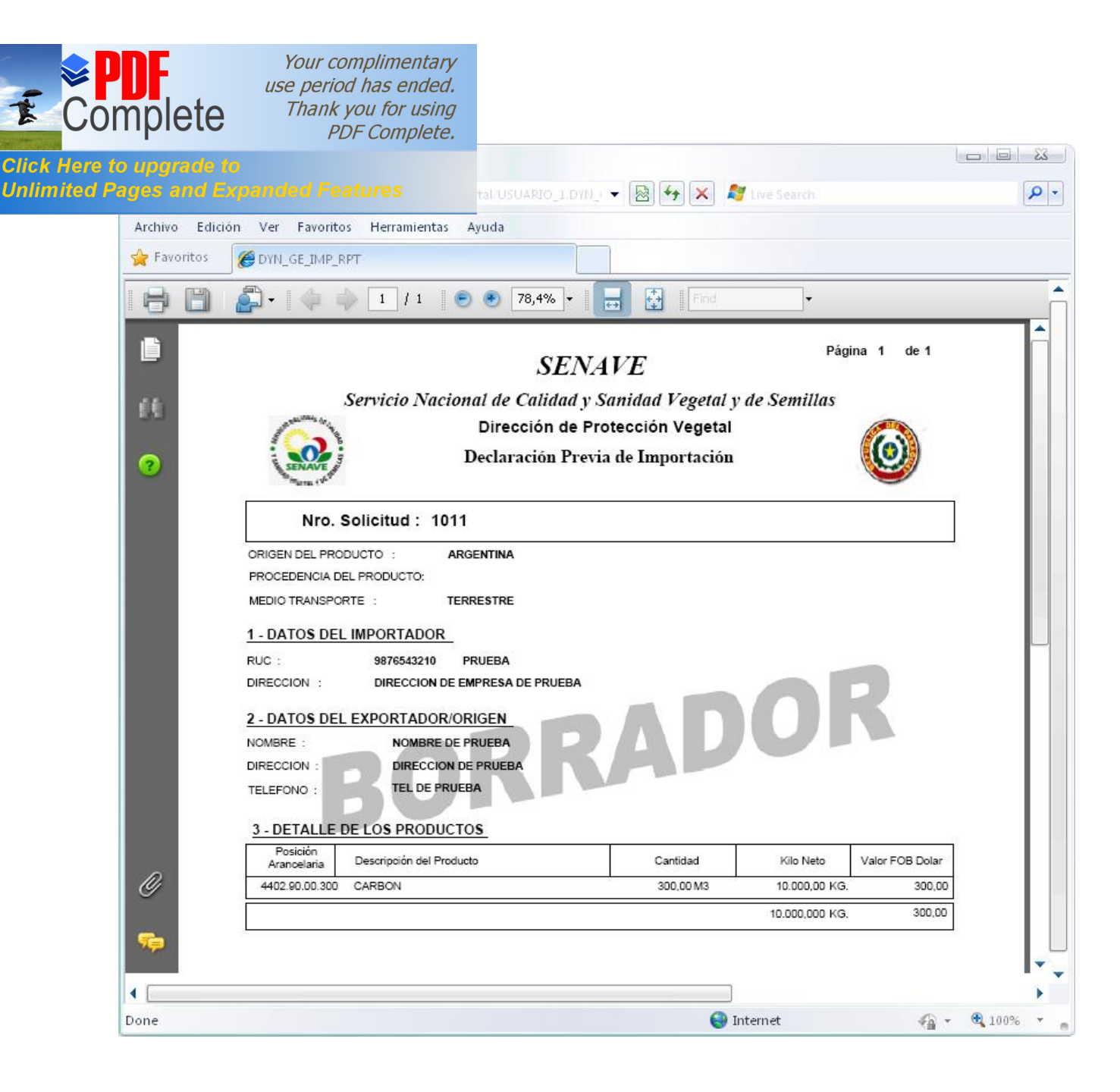

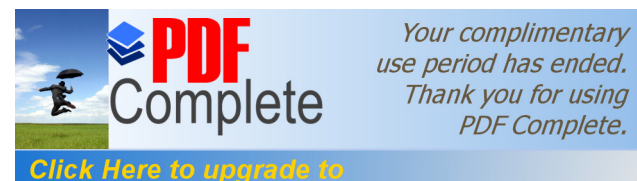

| Les line ites a |                 |         |  |
|-----------------|-----------------|---------|--|
|                 | The local state | 110 200 |  |

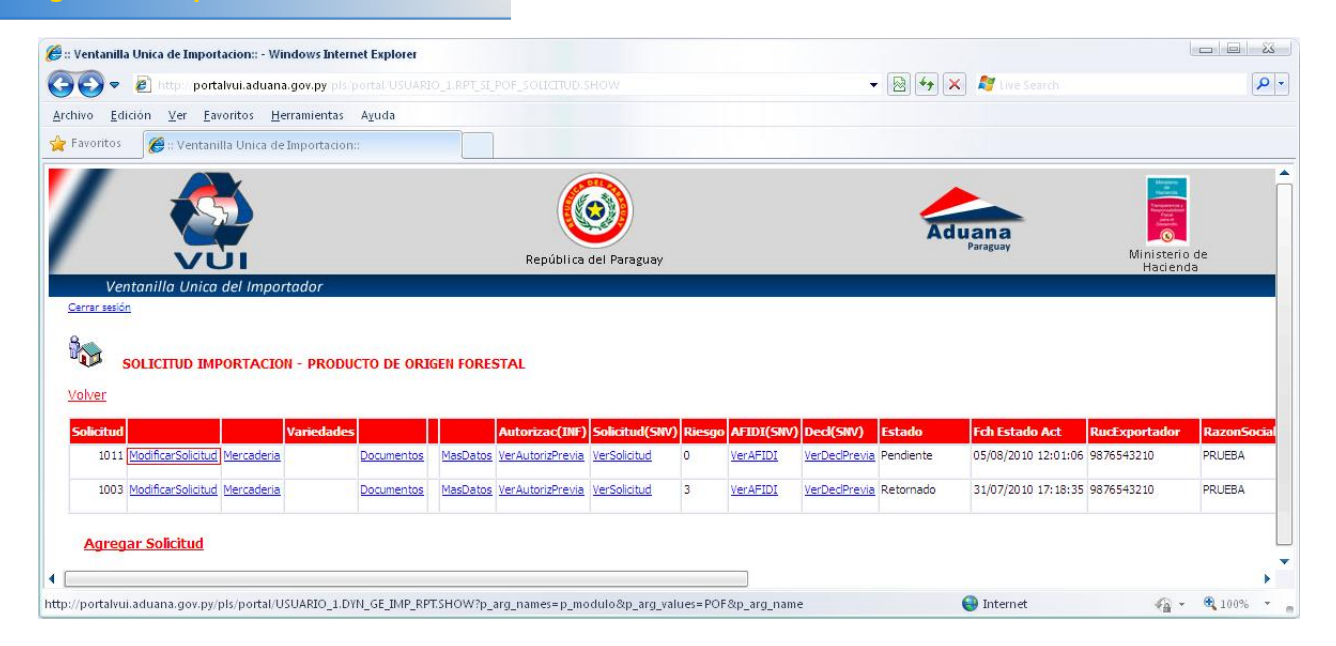

| 🐨 🗢 🙋 http://portalvui.aduana.gov.py pls/portal_PORTAL.v                               |                                        | 👻 🛃 🔭 🗶 📲 Live Search |               |
|----------------------------------------------------------------------------------------|----------------------------------------|-----------------------|---------------|
| nivo <u>E</u> dición <u>V</u> er <u>F</u> avoritos <u>H</u> erramientas A <u>v</u> uda |                                        |                       |               |
| Favoritos 🏼 🍘 :: Ventanilla Unica de Importacion::                                     |                                        |                       |               |
|                                                                                        |                                        |                       | Haran         |
|                                                                                        |                                        |                       | Terrene and A |
|                                                                                        |                                        | Aduana                |               |
| VUI                                                                                    | República del Paraguay                 |                       | Hacienda      |
| Ventanilla Unica del Importador                                                        |                                        |                       |               |
| errar sesion                                                                           |                                        |                       |               |
|                                                                                        |                                        |                       |               |
| SOLICITUD IMPORTACION - PRODUCTO DE ORIG                                               | EN FORESTAL                            |                       |               |
| alver Cancelar                                                                         |                                        |                       |               |
|                                                                                        |                                        |                       |               |
| Guardar Enviar Solicitud                                                               |                                        |                       |               |
| a California (1994)                                                                    |                                        |                       |               |
|                                                                                        |                                        |                       |               |
|                                                                                        | 4004                                   |                       |               |
|                                                                                        | ARRA                                   |                       |               |
| duana 005 ECIDAD DEL ESTE                                                              |                                        |                       |               |
| oneda DOL EDOLAR ESTADOUNIDENSE                                                        |                                        |                       |               |
| edio Transporce LERRESTRE V                                                            |                                        |                       |               |
| echa Embarque/Salida 03/08/2010 dd/mm/asaa Fecha                                       | probable llegada 06/08/2010 dd/mm/aaaa |                       |               |
| als Origen Producto 528 🔲 ARGENTINA                                                    |                                        |                       |               |
| ais Procedencia Producto                                                               |                                        |                       |               |
|                                                                                        |                                        |                       |               |
| ambre NOMBRE DE PRIJERA                                                                |                                        |                       |               |
|                                                                                        | 2                                      |                       |               |
|                                                                                        |                                        |                       |               |
|                                                                                        |                                        |                       |               |
|                                                                                        |                                        |                       |               |
| reccion DIRECCION DE PRUEBA<br>elefono TEL DE PRUEBA                                   |                                        |                       |               |
| reccion DIRECCION DE PRUEBA<br>elefono TEL DE PRUEBA                                   |                                        |                       |               |
| elefono TEL DE PRUEBA  bservacion                                                      |                                        |                       |               |
| elefono TEL DE PRUEBA elefono TEL DE PRUEBA bservacion                                 |                                        |                       |               |
| irección DIRECCIÓN DE PRUEBA<br>elefono TEL DE PRUEBA<br>observación                   | ۵<br>۲                                 |                       |               |

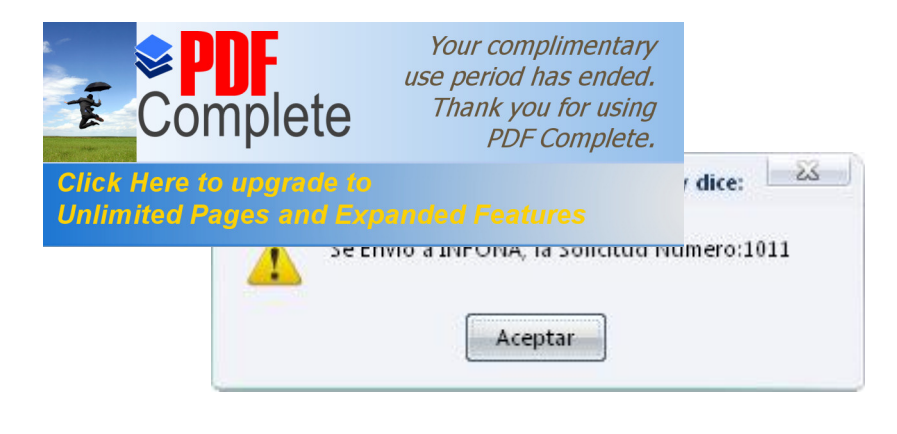

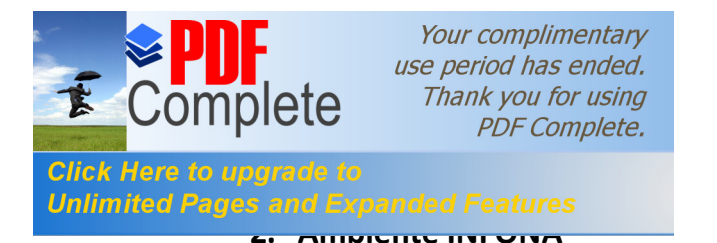

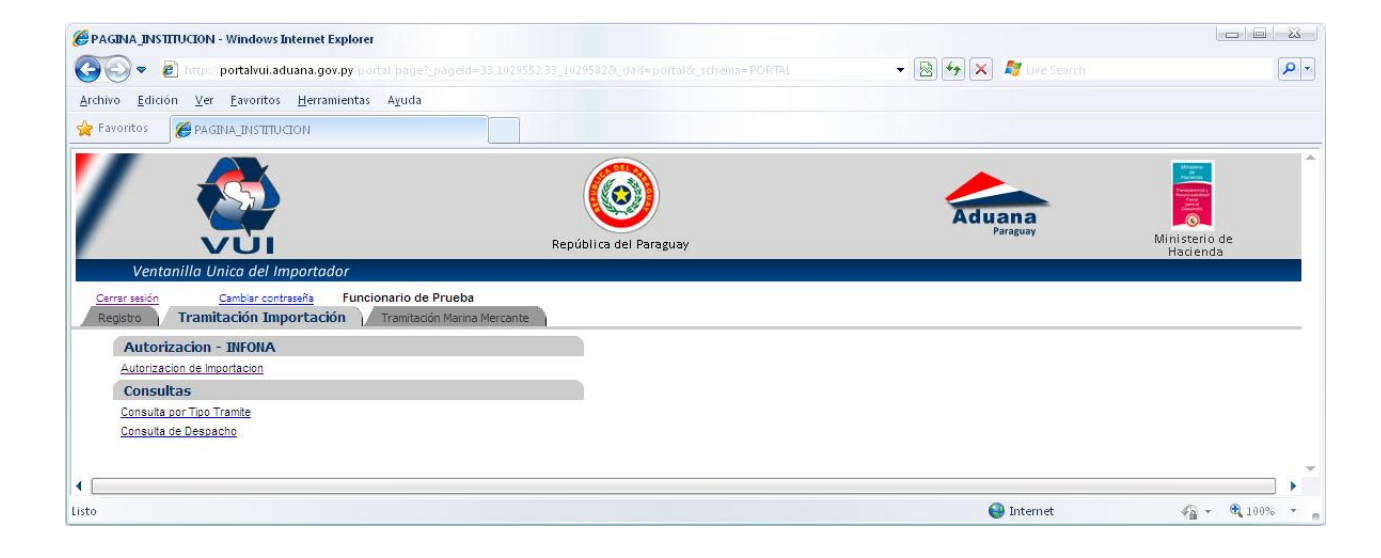

| 🍘 :: Ventanilla Unica de Importacion:: - Windows Internet Explorer           |                                          |                                 |               | - X   |
|------------------------------------------------------------------------------|------------------------------------------|---------------------------------|---------------|-------|
| 🚱 🗢 👩 http://portalvui.aduana.gov.py/pis/portal/USUARIO_1.RPT_SI_POF_APROB.s |                                          | 👻 🗟 🍫 🗙 🦧 Live Search           |               | P -   |
| Archivo Edición Ver Eavoritos Herramientas Ayuda                             |                                          |                                 |               |       |
| 🖕 Favoritos 🦉 :: Ventanilla Unica de Importacion::                           |                                          |                                 |               |       |
|                                                                              | Co del Paraguay                          | Aduana<br>Paraguay              | Ministerio de | •     |
| Ventanilla Unica del Importador                                              |                                          |                                 | Hacienda      |       |
| Cerrar sesión                                                                |                                          |                                 |               |       |
| 8                                                                            |                                          |                                 |               |       |
| AUTORIZACION - TRAMITACION DE IMPORTACION                                    |                                          |                                 |               |       |
| Volver                                                                       |                                          |                                 |               |       |
| RubroProducto Solicitud RucImportador                                        | Estado FechaEv                           | rento AduanaSalida RazonSocial  |               |       |
| Prod.Forestal 1011 9876543210 MasDatos Autorizar Retornar a VerAutorizacio   | onPrevia Ingresado, INFONA(DFC) 05/08/20 | 10 14:34 CIUDAD DEL ESTE PRUEBA |               |       |
| Total Row Count in Report- 1                                                 |                                          |                                 |               |       |
| Row(s) 1 - 1                                                                 |                                          |                                 |               |       |
| 4                                                                            | 1                                        |                                 |               | ×.    |
| Listo                                                                        |                                          | 😜 Internet                      | - e 1         | 00% - |

En la opción de Autorización de Importación el funcionario puede

- Ver datos generales cargados en la solicitud a través del Mas Datos
- Tener una vista preliminar del la Autorización de Importación
- Retornar al Importador la Solicitud con alguna observación
- Autorizar la Solicitud

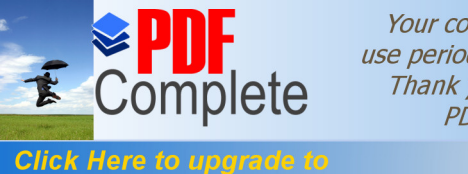

Your complimentary use period has ended. Thank you for using PDF Complete.

icitud

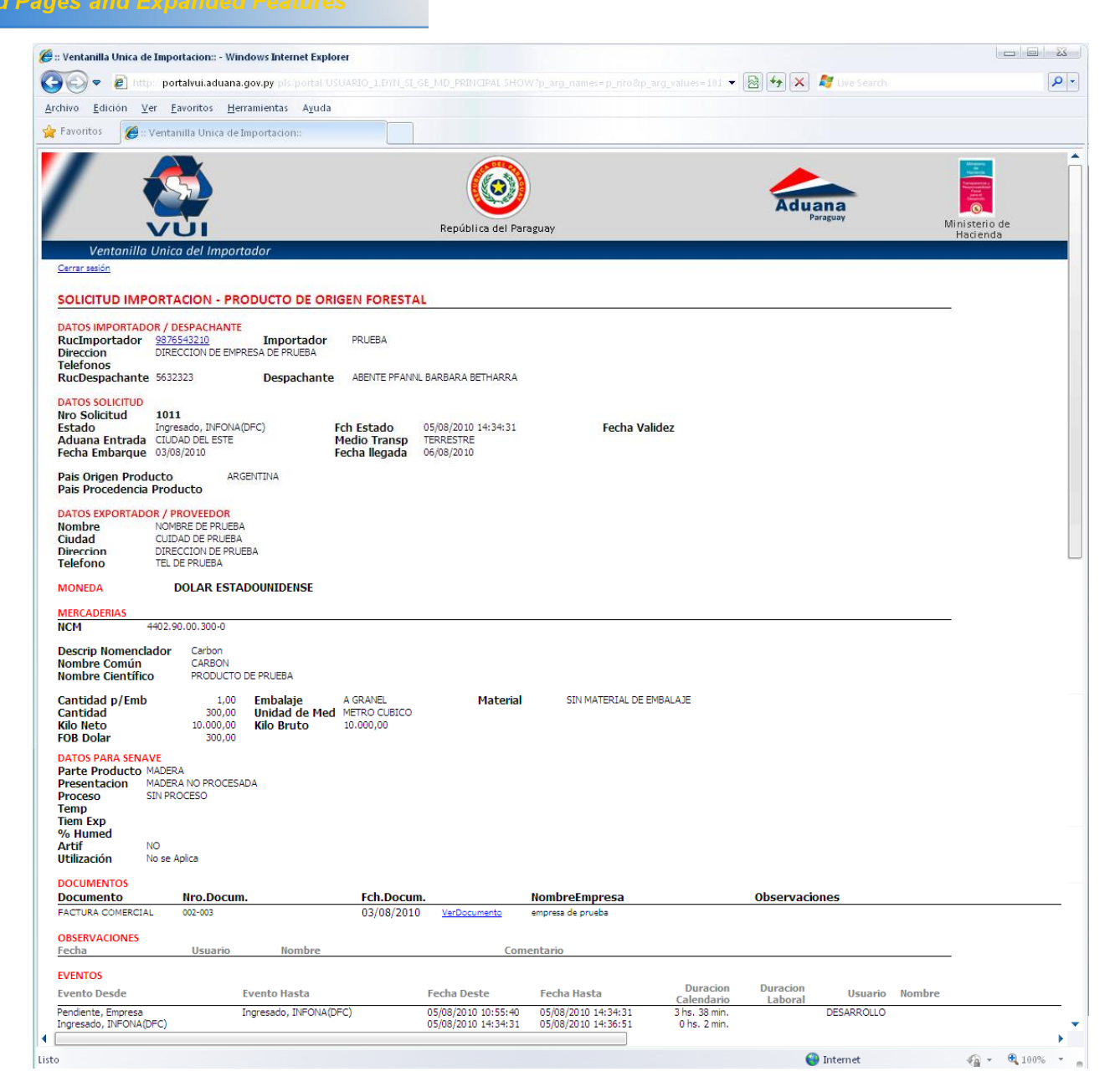

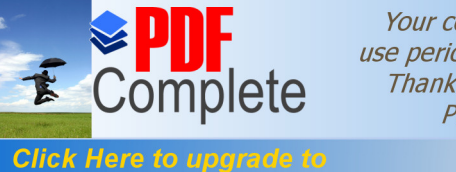

Your complimentary use period has ended. Thank you for using PDF Complete.

utorización

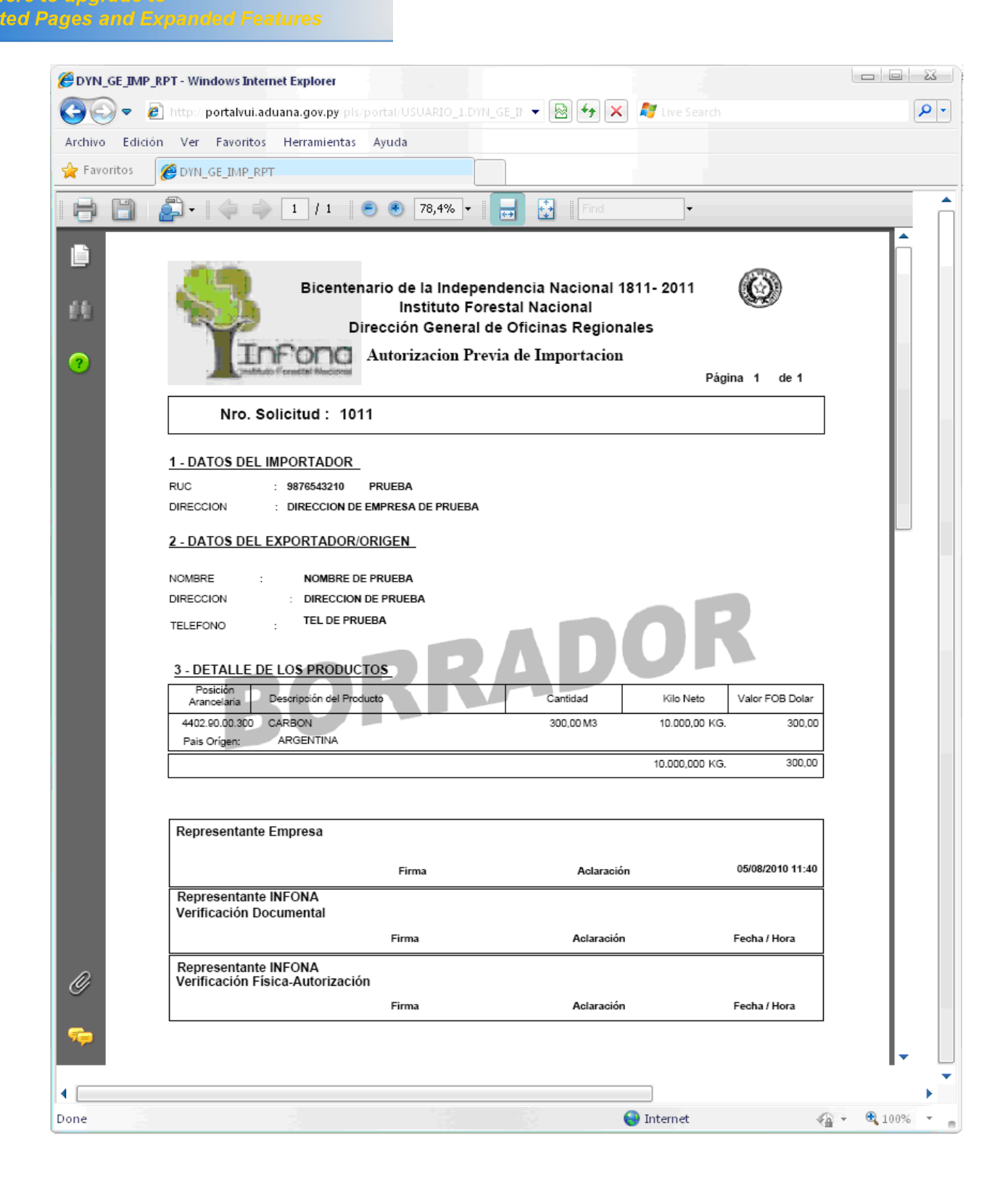

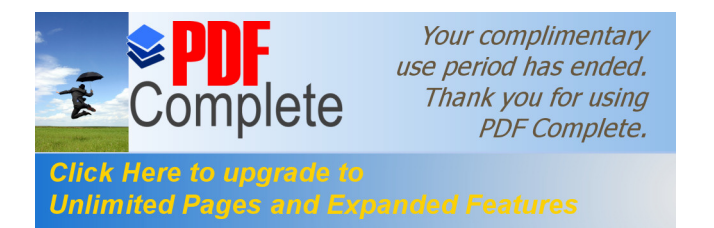

| 🍘 :: Ventanilla Unica de Importacion:: - Windows Internet Explorer                          |                     |                                         |
|---------------------------------------------------------------------------------------------|---------------------|-----------------------------------------|
| 🚱 💿 💌 🔊 http::::portalvui.aduana.gov.py:pis/portal/USUARIO_1.DYN_SL_GE_RETORNAR2.show_parms | 👻 🔛 🍫 🔀 live Search | Q -                                     |
| <u>Archivo Edición Ver Eavoritos Herramientas Ayuda</u>                                     |                     |                                         |
| 👷 Favoritos 🧭 :: Ventanilla Unica de Importacion::                                          |                     |                                         |
|                                                                                             | <u> الم</u>         | And And And And And And And And And And |
| República del Paraguay                                                                      | Aduana<br>Paraguay  | Ministerio de<br>Hacienda               |
| Ventanilla Unica del Importador                                                             |                     |                                         |
| Cerrar sesion                                                                               |                     |                                         |
| RETORNAR SOLICITUD DE IMPORTACION                                                           |                     |                                         |
| <u>Volver</u>                                                                               |                     |                                         |
| Confirmar El Retorno                                                                        |                     |                                         |
|                                                                                             |                     |                                         |
|                                                                                             |                     |                                         |
| Observation                                                                                 |                     |                                         |
| Retornar a 💿 Exportador/Importador                                                          |                     |                                         |
|                                                                                             |                     | -                                       |
|                                                                                             |                     | >                                       |
| Listo                                                                                       | 😝 Internet          | 🦓 • 🔍 100% •                            |

## d. Autorización Solicitud

| 🝘 :: Ventanilla Unica de Importacion:: - Windows Internet Explorer                                                                                                    |                        |                     |                           |
|----------------------------------------------------------------------------------------------------|------------------------|---------------------|---------------------------|
| 🚱 🗢 🖻 http://portalvui.aduana.gov.py/pls/portal/USUARIO_1.DYN_                                                                                                    |                        | 👻 🔛 😽 🔀 Live Search | P -                       |
| <u>Archivo Edición Ver Eavoritos Herramientas Ayuda</u>                                                                                                    |                        |                     |                           |
| 👷 Favoritos 🏾 🎉 :: Ventanilla Unica de Importacion::                                                                                                    |                        |                     |                           |
| Provideo Provideo </th <th>República del Paraguay</th> <th>Paraguay</th> <th>Ministerio de<br/>Hacienda</th> | República del Paraguay | Paraguay            | Ministerio de<br>Hacienda |
| Observacion<br>Imprimir en Autorizacion © NO<br>⊙ SI                                                                                                    |                        |                     |                           |
|                                                                                                    |                        |                     | •                         |
| LISTO                                                                                                    |                        | Unternet 💓          | 4 · · · · · · ·           |

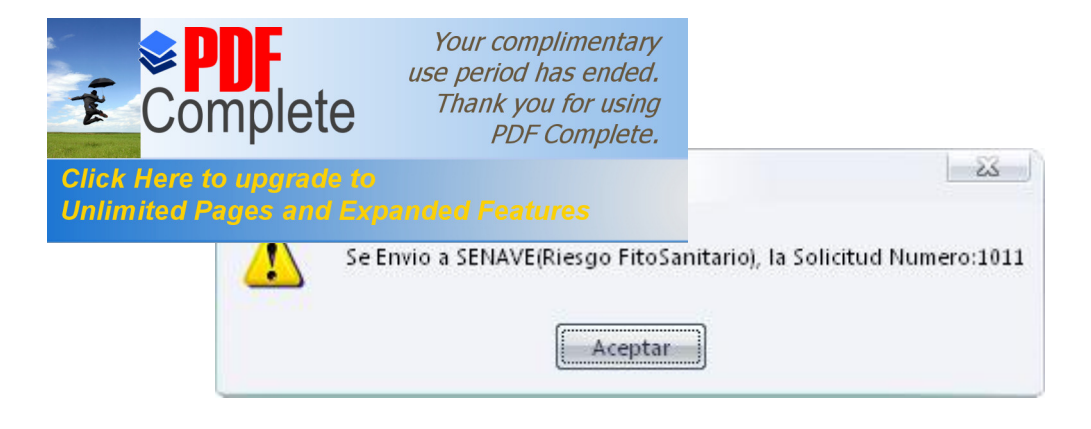

### 3. Ambiente SENAVE

Ver procedimiento SENAVE